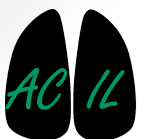

Applied Chest Imaging Laboratory Boston, Massachusetts. USA

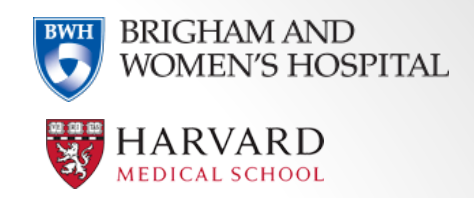

# **Slicer Introduction**

An intro to the Chest Imaging Platform

### This tutorial will cover:

- Navigating the 3D Slicer Interface
- Loading DICOMs and other datasets
- 3D volume rendering and visualisation
- Image segmentation techniques
- 3D surface model generation
- Basic image registration
- Fiducials, rulers and regions of interest
- 3D Printing Overview
- Brief overview of other capabilities

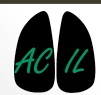

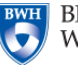

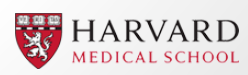

### Introduction to 3D Slicer

3D Slicer is a free, open source software package available for download on Windows, Linux and Mac Os X. 3D Slicer version 4.5 can be downloaded <u>here</u>.

The development of 3D Slicer has been enabled by the participation of several large scale NIH funded efforts, including the NA-MIC, NAC, BIRN, CIMIT, Harvard Catalyst and NCIGT communities.

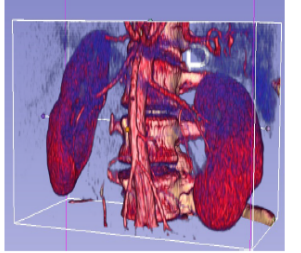

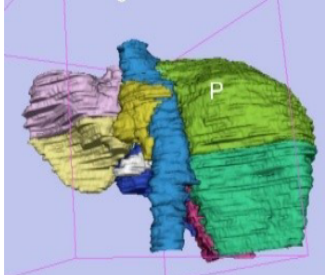

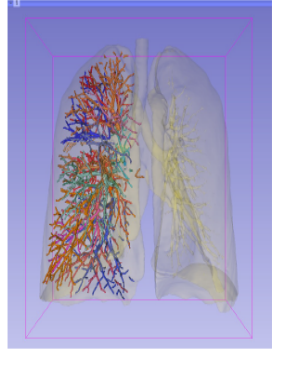

Image credits: ©2012-2014 Surgical Planning Laboratory, ARR

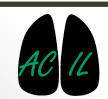

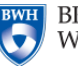

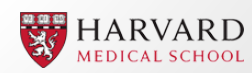

### **Useful Online Resources**

<u>3D Slicer Home Page</u> <u>3D Slicer Wiki Pages</u> <u>Slicer-Users Mailing List Archive</u> (Forum help equivalent) <u>Slicer-Developments Mailing List Archive</u> <u>3D Slicer Training Documentation</u>

<u>Preparing data for 3D Printing using 3D Slicer</u> - Good introductory video. A great <u>overview of 3D Slicers capabilities and funding structure</u> by Ron Kikinis.

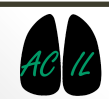

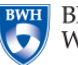

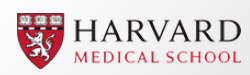

### Medical Imaging

Medical imaging is the process of creating a visual representation of the interior of the body for analysis, diagnosis and medical treatments. Medical imaging includes MRI, CT, Ultrasound, PET, X-Ray etc.

In MRI, for example, a patient is passed through an MRI scanner, which uses fluctuating magnetic fields to form a view of the body, which is then processed into a DICOM file format.

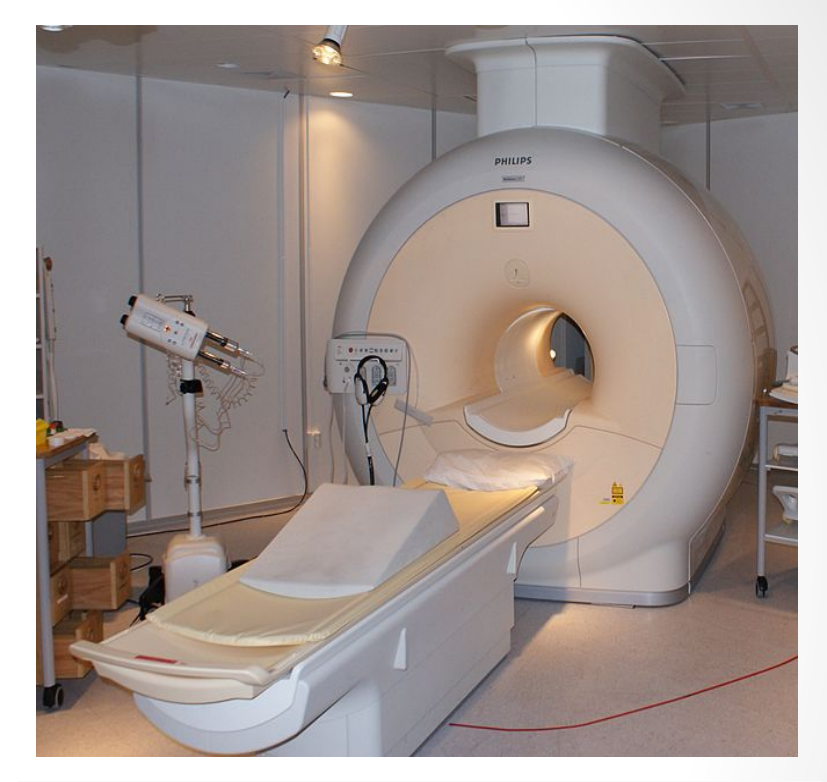

Photo credit: Jan Ainali, 2008, Philips MRI in Sahlgrenska University Hospital, Gothenburg, Sweden.

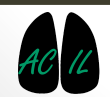

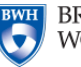

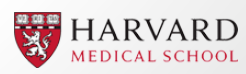

### **DICOM File Format**

DICOM (Digital Imaging and Communications in Medicine standard) are a widely used and sophisticated set of standards for digital radiology.

- DICOM files are produced by a range of medical imaging equipment, (MRI, CT, PET, Ultrasound, etc), consisting of a series or stack of cross- sectional image slices across a region of interest in the body. A stack of slices represent a volume.
- 3D Slicer can be used to view medical scan data across any angle of intersection with the body, as well as combine these slices to generate a 3 dimensional representation of the body.

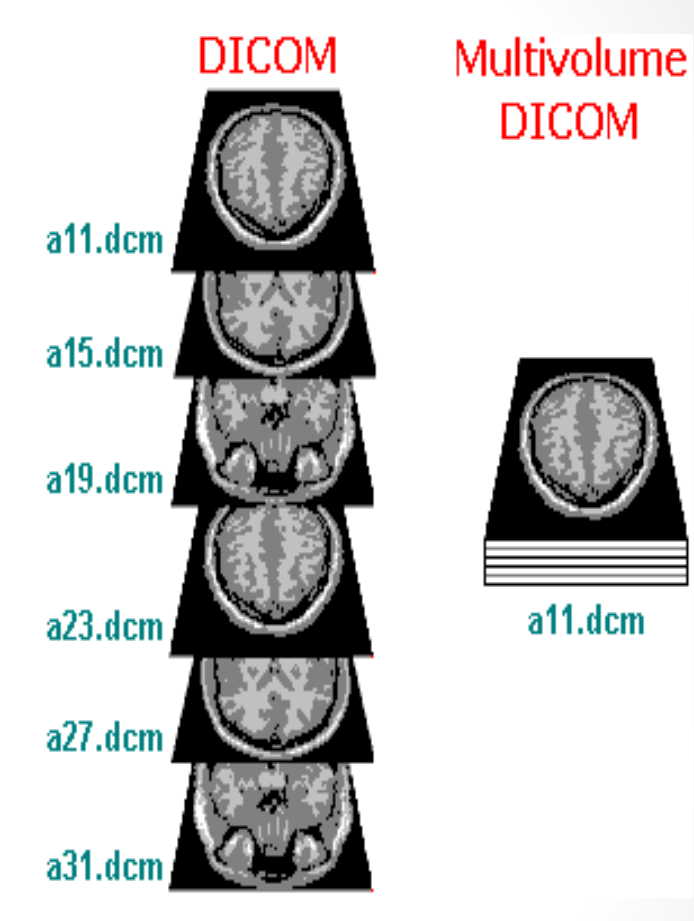

#### Image source:

www.mccauslandcenter.sc.edu/mricro/ezdicom/a ctivex/

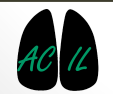

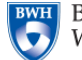

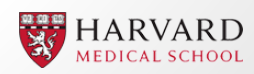

### **DICOM File Format**

The DICOM file format also contains metadata, such as:

- Aquisition date and time
- Institution name
- Modality
- Patient name and details (sex, age, birthdate etc)
- Referring Physicians name
- Equipment details
- Data collection parameters
- ...etc

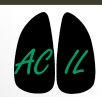

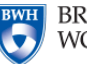

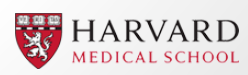

# **3D Slicer Interface**

### **3D Slicer Layout**

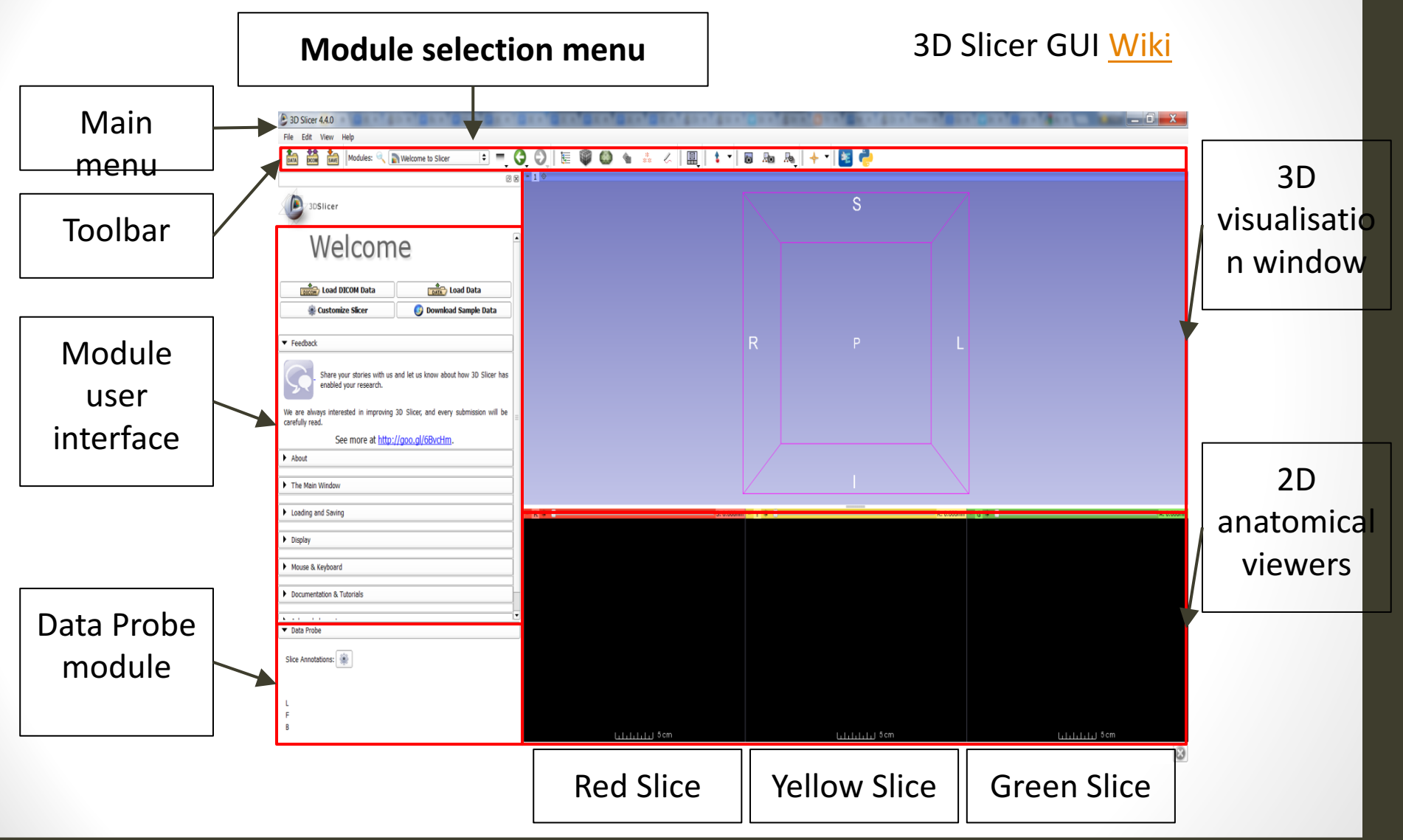

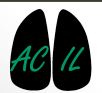

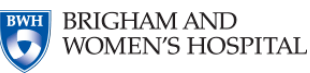

## 3D Slicer (Default) Toolbar

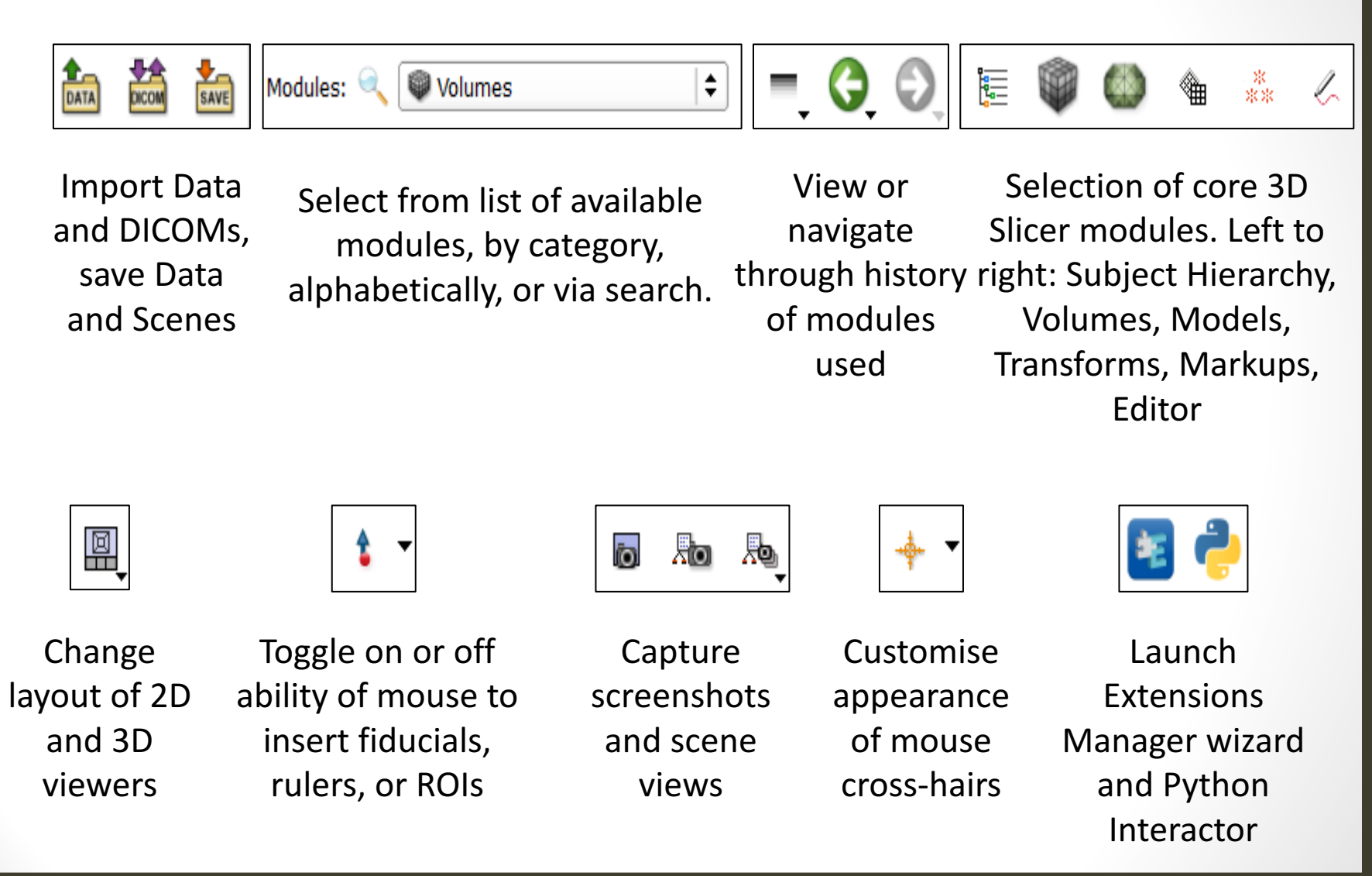

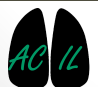

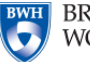

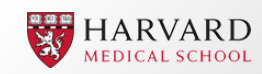

### **3D Slicer Modules**

3D Slicer is modular in nature, and contains over 120 inbuilt modules. Additional modules can also be installed and new modules are continually being developed. You can find the 3D Slicer modules Wiki page here. Helpful Tip: Help and acknowledgements for

each module can be found at the top of that modules user interface.

3D Slicer will always start up in the 'Welcome to Slicer' Module.

#### 'Welcome to Slicer' module user interface

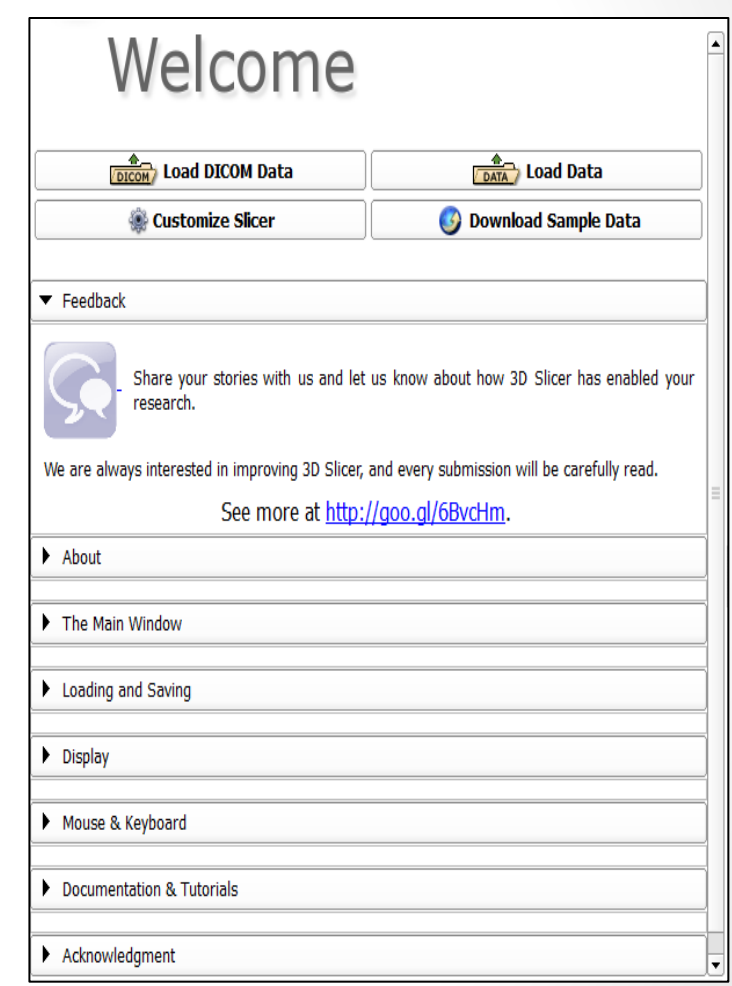

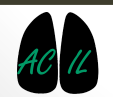

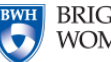

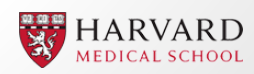

| 3D Slicer 4.4.0                                | a trailing and      | 🚓 ACPC Transform                                                                                                    | 🚓 Fiber Bundle to Label Map                                                                                                    | 🚓 Resample Scalar Volume                                                                                                    |           |
|------------------------------------------------|---------------------|----------------------------------------------------------------------------------------------------|----------------------------------------------------------------------------------------------------|----------------------------------------------------------------------------------------------------|-----------|
| File Edit View Help                            |                     | 🚓 Add Scalar Volumes                                                                                                    | fiber_visibility_crash2438                                                                                                    | 🐇 Resample Scalar/Vector/DWI Volume                                                                                                    |           |
| 1. 11 1. Index 0                               | Bulance             | AddManyMarkupsFiducialTest                                                                                                    | 📲 FiberBundleLabelSelect                                                                                                    | 🚓 Resize Image (BRAINS)                                                                                                    |           |
| DATA DOM SAVE MODULES:                         | Volumes             | Annotations                                                                                                    | 🚓 Fiducial Registration                                                                                                    | 🚓 Robust Statistics Segmenter                                                                                                    |           |
|                                                | All Modules         | 🚓 AtlasTests                                                                                                    | 🐇 FiducialLayoutSwitchBug1914                                                                                                    | RSNA2012ProstateDemo                                                                                                    |           |
|                                                | Annotations         | 🚓 BRAINS Strip Rotation                                                                                                    | 🚓 Foreground masking (BRAINS)                                                                                                    | 🚓 RSNAQuantTutorial                                                                                                    |           |
| 3DSlicer                                       | A Data              | 🚓 BRAINS Transform Convert                                                                                                    | 🚓 Gaussian Blur Image Filter                                                                                                    | 🚓 RSNAVisTutorial                                                                                                    |           |
| T                                              | DataStore           | 🚓 BRAINSDWICleanup                                                                                                    | 🚓 General Registration (BRAINS)                                                                                                    | Sample Data                                                                                                    |           |
| <ul> <li>Help &amp; Acknowledgement</li> </ul> | DICOM               | 🚓 BSpline to deformation field                                                                                                    | 🚓 Gradient Anisotropic Diffusion                                                                                                    | 素 Scene Import (Issue 2428)                                                                                                    |           |
| Help Acknowledgement                           | 🐇 Editor            | te Cameras                                                                                                    | 🚓 Grayscale Fill Hole Image Filter                                                                                                    | 📥 Scene Performance                                                                                                    |           |
| The Volumes Module loads and adjus             | 👬 Markups           | 🚓 Cast Scalar Volume                                                                                                    | 🚓 Grayscale Grind Peak Image Filter                                                                                                    | Res Scene Views                                                                                                    |           |
| http://www.slicer.org/slicerWiki/index         | 🖸 🚇 Models          | 🚓 Charting                                                                                                    | 🚓 Grayscale Model Maker                                                                                                    | 🚓 SelfTests                                                                                                    |           |
|                                                | Re Scene Views      | R CheckerBoard Filter                                                                                                    | 🚓 Histogram Matching                                                                                                    | Itk Simple Filters                                                                                                    |           |
|                                                | 📒 Subject Hierarchy | Colors                                                                                                    | 🚓 Image Label Combine                                                                                                    | are Simple Region Growing Segmentation                                                                                                    |           |
|                                                | harmonia Transforms | 🚓 ColorsScalarBarSelfTest                                                                                                    | RC2013Vis                                                                                                    | SliceLinkLogic                                                                                                    |           |
|                                                | View Controllers    | Reference Compare Volumes                                                                                                    | at Label Map Smoothing                                                                                                    | Slicer4Minute                                                                                                    |           |
|                                                | Volume Rendering    | Create a DICOM Series                                                                                                    | Label Statistics                                                                                                    | slicerCloseCrashBug2590                                                                                                    |           |
|                                                | Volumes             | Crop Volume                                                                                                    | Label Statistics (BRAINS)                                                                                                    | Subject Hierarchy                                                                                                    |           |
|                                                | Welcome to Slicer   | <ul> <li>Curvature Anisotropic Diffusion</li> </ul>                                                                                                    | abelToggleBug2049                                                                                                    | SubjectHierarchyCorePluginsSelfTest                                                                                                    |           |
|                                                | Wizarde             | A Data                                                                                                    | Landmark Registration                                                                                                    | subjectHierarchyGenericSelfTest                                                                                                    |           |
|                                                | Informatics         | Attache Attache Att |                                                                                                    | Subtract Scalar Volumes                                                                                                    |           |
|                                                | Registration        | DataStore                                                                                                    | RarkupsInCompareViewersSelfTest                                                                                                    | < Surface Toolbox                                                                                                    |           |
|                                                | Segmentation        | <ul> <li>Demon Registration (BRAINS)</li> </ul>                                                                                                    | Arrow MarkupsInViewsSelfTest                                                                                                    | 🚓 Test Tractography Display                                                                                                    |           |
|                                                | Quantification      | b the dicom                                                                                                    | Rask Scalar Volume                                                                                                    | Threshold Scalar Volume                                                                                                    |           |
|                                                | Diffusion           | <ul> <li>Diffusion Tensor Scalar Measurements</li> </ul>                                                                                                    | 📥 Median Image Filter                                                                                                    | 🗼 Tractography Display                                                                                                    |           |
|                                                | IGT                 | <ul> <li>Diffusion Weighted Volume Masking</li> </ul>                                                                                                    | 📲 Merae Models                                                                                                    | Tractography Interactive Seeding                                                                                                    |           |
|                                                | Filtering           | DTIexport                                                                                                    | det Metric Test                                                                                                    | Tractography Label Map Seeding                                                                                                    |           |
| tive Volume CTChest                            | Surface Models      | DTImport                                                                                                    | 着 Model Maker                                                                                                    | Transform MRML Files to New EMSegmenter Standard                                                                                                    |           |
| <ul> <li>Volume Information</li> </ul>         | Converters          | DWI Joint Rician LMMSE Filter                                                                                                    | 着 Model To Label Map                                                                                                    | International and the second second s | Defense t |
|                                                | Endoscopy           | DWI Rician I MMSE Filter                                                                                                    | Models                                                                                                    | Vector Demon Registration (BRAINS)                                                                                                    |           |
| <ul> <li>Display</li> </ul>                    | Utilities           | DWI to DTI Estimation                                                                                                    | 🚽 Multiply Scalar Volumes                                                                                                    | Vector to Scalar Volume                                                                                                    |           |
| ookup Table: Grev                              | Developer Tools     | DWI to Full Brain Tractography                                                                                                    | MultiVolumeExplorer                                                                                                    | View Controllers                                                                                                    |           |
| nternelate:                                    | Testing             | DWI Inhiased Non Local Means Filter                                                                                                    | MultiVolumeImporter                                                                                                    | View Controllers Slice Interpolation Run 1926                                                                                                    |           |
| Mindow Loval aditor procetor                   | BRAINS              | DWIConverter                                                                                                    | MATTY MPI Bias correction                                                                                                    | Volume Rendering                                                                                                    |           |
| <ul> <li>Data Probe</li> </ul>                 | Unspecified         | Editor                                                                                                    | NeurosurgicalPlanningTutorialMarkunsSelfTest                                                                                                    | VolumeRenderingSceneClose                                                                                                    |           |
|                                                | MultiVolume Support | Elitor                                                                                                    | Constitution of the second second sec |                                                                                                    |           |
| Slice Annotations:                             |                     | EMSegmenter with Atlas                                                                                                    | Orient Scalar Volume                                                                                                    | Voting Binary Hole Filling Image Filter                                                                                                    |           |
|                                                |                     | EMSegmenter without Atlac                                                                                                    |                                                                                                    | Malcome to Slicer                                                                                                    |           |
|                                                |                     | Endosconv                                                                                                    | Performance Tests                                                                                                    | There is a second                                                                                                    |           |
| L                                              |                     | Event Broker                                                                                                    | PET Standard Untake Value Computation                                                                                                    |                                                                                                    |           |
| F<br>R                                         |                     | Event broker                                                                                                    | Prohe Volume With Model                                                                                                    |                                                                                                    | nest      |
| *                                              |                     | Execution model root                                                                                                    | Poformat                                                                                                    |                                                                                                    | 10 cm     |
|                                                |                     | Extension Witard                                                                                                    | Recample DTI Volume                                                                                                    |                                                                                                    |           |
|                                                |                     | All Extension Wizdru                                                                                                    | Tesample D11 Volume                                                                                                    |                                                                                                    |           |

### **3D Slicer Core Modules**

These are the major modules that are part of the standard Slicer distribution:

Welcome to Slicer

Sample Data

DICOM

Data

Data Store

**View Controllers** 

Volume Rendering

Volumes

Editor

Subject Hierarchy

- Markups
- Annotations
- Scene Views
- Model Maker
- Crop Volume
- Models
- Simple Filters
- Label Statistics
- Transforms
- Landmark Registration

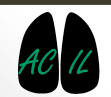

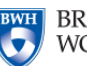

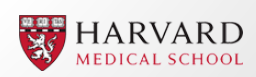

Importing DICOMs and other datasets

### What does a DICOM dataset look like

## A DICOM dataset is typically comprised of a collection of many small .dcm files

|                                                                                                    | MRIHead001.dcm   | 15/05/2015 2:04 PM | DCM File | 516 KB |
|----------------------------------------------------------------------------------------------------|------------------|--------------------|----------|--------|
|                                                                                                    | MRIHead002.dcm   | 15/05/2015 2:03 PM | DCM File | 516 KB |
| and the second second s | MRIHead003.dcm   | 15/05/2015 2:03 PM | DCM File | 516 KB |
| AL                                                                                                    | MRIHead004.dcm   | 15/05/2015 2:03 PM | DCM File | 516 KB |
|                                                                                                    | MRIHead005.dcm   | 15/05/2015 2:04 PM | DCM File | 516 KB |
|                                                                                                    | MRIHead006.dcm   | 15/05/2015 2:04 PM | DCM File | 516 KB |
|                                                                                                    | MRIHead007.dcm   | 15/05/2015 2:04 PM | DCM File | 516 KB |
| MRIHead DICOM                                                                                                    | MRIHead008.dcm   | 15/05/2015 2:04 PM | DCM File | 516 KB |
|                                                                                                    | MRIHead009.dcm   | 15/05/2015 2:04 PM | DCM File | 516 KB |
|                                                                                                    | MRIHead010.dcm   | 15/05/2015 2:04 PM | DCM File | 516 KB |
| =126MB total                                                                                                    | . MRIHead327.dcm | 15/05/2015 2:04 PM | DCM File | 516 KB |
| size                                                                                                    |                  |                    |          |        |

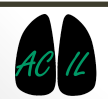

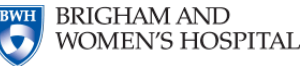

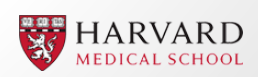

🛞 Customize Slicer

**BRIGHAM AND** 

WOMEN'S HOSPITAL

Multiple Approaches:

 Drag and drop DICOM data set (directory folder) into 3D Slicer window

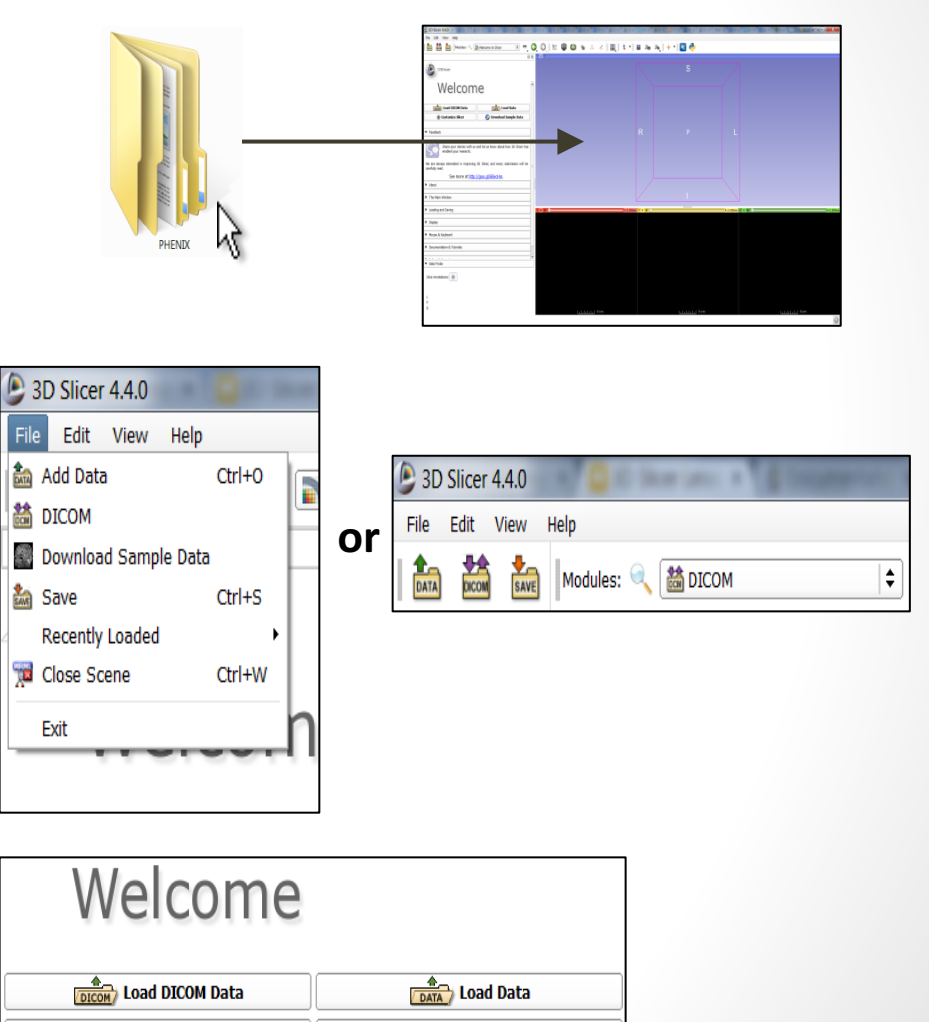

🚳 Download Sample Data

HARVARD

MEDICAL SCHOOL

- File -> DICOM
- Find DICOM icon in toolbar or select DICOM Module

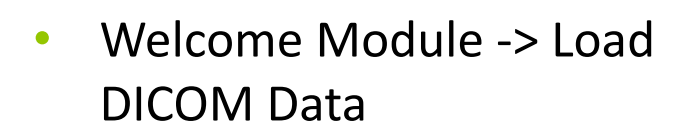

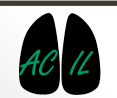

All methods bar 'drag and drop' will open the **DICOM Browser.** 

Select 'Import'. Find data set and open.

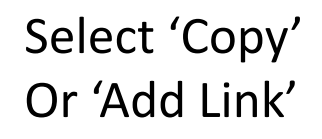

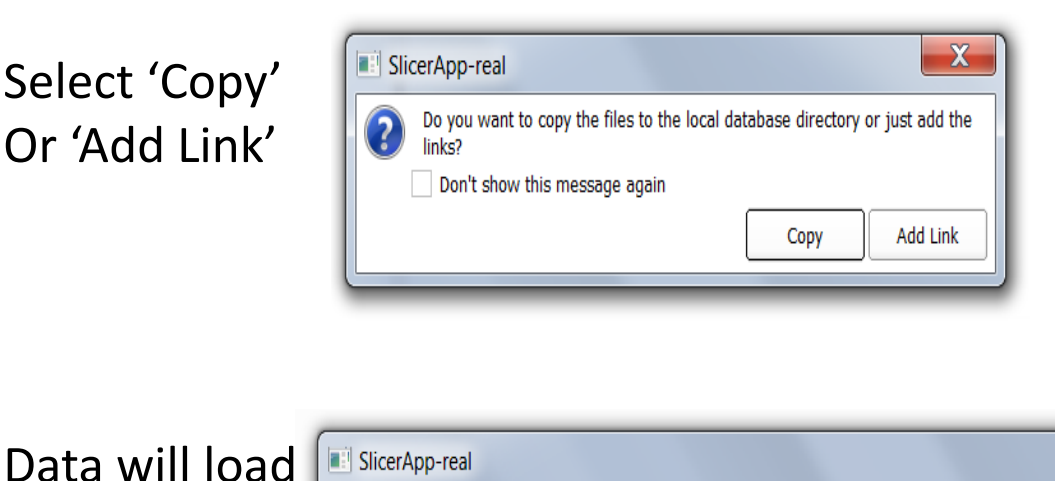

C:/Users/Louise/Desktop/DICOM/PHENIX/PHENIX/CT2 te¦éte, face, sinus/COU IV/IM-0001-0340.dcm

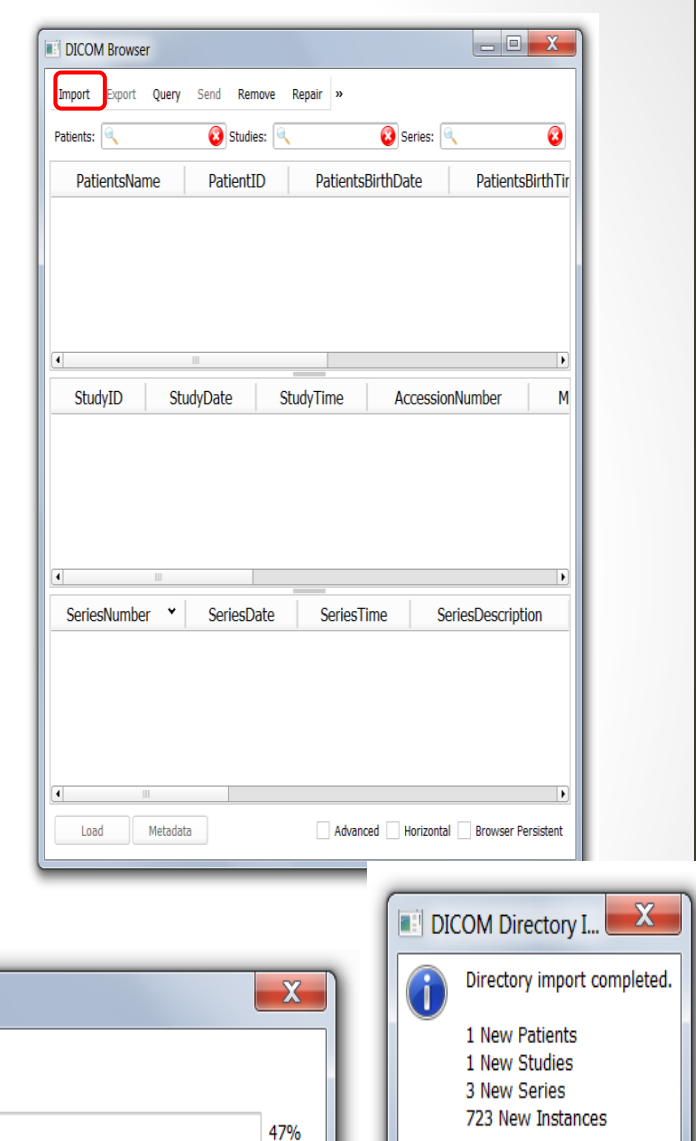

Cancel

🖉 ОК

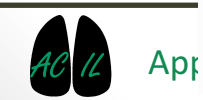

#### Select data sets and 'Load'

| DICOM Browser                                             | DICOM Browser                                            |
|-----------------------------------------------------------|----------------------------------------------------------|
| Import Export Query Send Remove Repair »                  | Import Export Query Send Remove Repair >>                |
| Patients: 🔍 😧 Studies: 🔍 🔞                                | Patients: 🔍 🔞 Studies: 🔍 🔞 Series: 🔍 🔞                   |
| PatientsName PatientID PatientsBirthDate PatientsBirthTir | PatientsName PatientID PatientsBirthDate PatientsBirthTi |
| PHENIX Vatk, 1,6 1991-01-01                               | PHENIX Vark, 1,6 1991-01-01                              |
|                                                           |                                                          |
|                                                           |                                                          |
|                                                           |                                                          |
| StudyID StudyDate StudyTime AccessionNumber M             | StudyID StudyDate StudyTime AccessionNumber Mo           |
| 1361 2005-09-27 154952.000000 A10011234814                | 1361 2005-09-27 154952.000000 A10011234814               |
|                                                           |                                                          |
|                                                           |                                                          |
|                                                           |                                                          |
|                                                           |                                                          |
| SeriesNumber  SeriesDate SeriesTime SeriesDescription     | SeriesNumber * SeriesDate SeriesTime SeriesDescription   |
| 2277 COU IV<br>2278 OS                                    | 2277<br>2278 COU IV<br>2278 OS                           |
|                                                           |                                                          |
|                                                           |                                                          |
|                                                           | ( )                                                      |
| Load Metadata Advanced Horizontal Browser Persistent      | Load Metadata Advanced Horizontal Browser Persistent     |
|                                                           |                                                          |

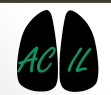

Applied Chest Imaging Laboratory

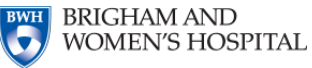

HARVARD MEDICAL SCHOOL

For 'drag and drop', a different window appears. Select 'Load directory into DICOM database'

| Select a reader                       |  |  |  |  |
|---------------------------------------|--|--|--|--|
| Select a reader to use for your data? |  |  |  |  |
| Load directory into DICOM database 🖨  |  |  |  |  |
| OK X Cancel                           |  |  |  |  |
|                                       |  |  |  |  |

| Select a reader                    | ? X            |  |  |  |
|------------------------------------|----------------|--|--|--|
| Select a reader to use             | for your data? |  |  |  |
| Load directory into DICOM database |                |  |  |  |
| Any Data                           |                |  |  |  |
| <b>V</b> 011                       |                |  |  |  |

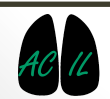

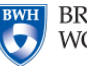

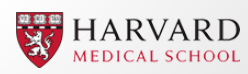

## Importing other Data or a Scene

- Select File -> Add Data
- Welcome to Slicer module -> Load Data
- Find DATA icon in toolbar

#### Select Select folder file(s)

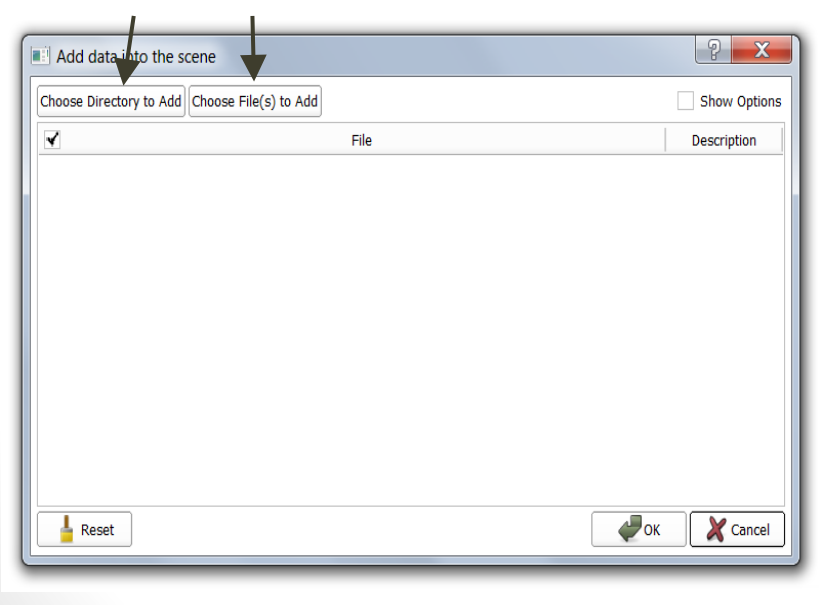

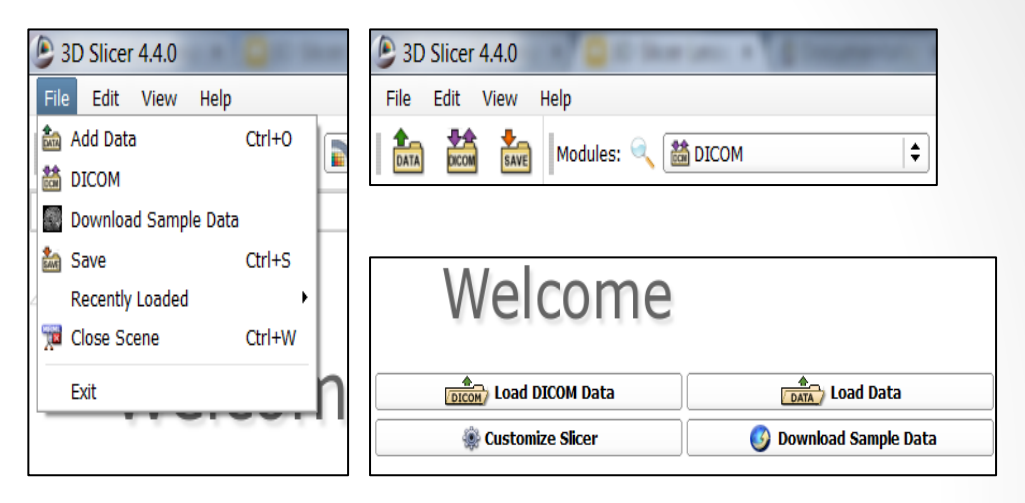

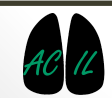

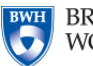

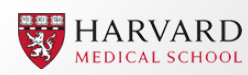

### Importing other Data or a Scene

#### E.g. Choose directory to add -> **Slicer4minute** (online tutorial)

In this instance we only need to select .mrml (scene) file

| Choose Directo | ory to Add Choose File(s) to Add                                                       | Show C      | pt |
|----------------|----------------------------------------------------------------------------------------|-------------|----|
| 4              | File                                                                                   | Description |    |
| ouise/Do       | ocuments/MelbUni ResBaz/3D slicer/Slicer4minute/Slicer4minute/Master Scene View.png    | Volume      | ÷  |
| sers/Lou       | uise/Documents/MelbUni ResBaz/3D slicer/Slicer4minute/Slicer4minute/optic_chiasm.vtk   | Model       | ¢  |
| sers/Lou       | uise/Documents/MelbUni ResBaz/3D slicer/Slicer4minute/Slicer4minute/optic_nerve_L.vtk  | Model       | ¢  |
| sers/Lou       | uise/Documents/MelbUni ResBaz/3D slicer/Slicer4minute/Slicer4minute/optic_nerve_R.vtk  | Model       | ¢  |
| Users/Lo       | puise/Documents/MelbUni ResBaz/3D slicer/Slicer4minute/Slicer4minute/optic_tract_L.vtk | Model       | ¢  |
| sers/Lou       | uise/Documents/MelbUni ResBaz/3D slicer/Slicer4minute/Slicer4minute/optic_tract_R.vtk  | Model       | ¢  |
| Users/Lo       | puise/Documents/MelbUni ResBaz/3D slicer/Slicer4minute/Slicer4minute/right_eyeball.vtk | Model       | ¢  |
| C:/Users/I     | Louise/Documents/MelbUni ResBaz/3D slicer/Slicer4minute/Slicer4minute/Skin.vtk         | Model       | ¢  |
| C:/Users/I     | Louise/Documents/MelbUni ResBaz/3D slicer/Slicer4minute/Slicer4minute/skull_bone.vtk   | Model       | ¢  |
| 🖌rs/Louis      | e/Documents/MelbUni ResBaz/3D slicer/Slicer4minute/Slicer4minute/slicer4minute.mrml    | MRML Scene  | ¢  |

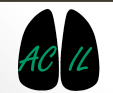

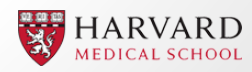

Data Visualization

### **INTRODUCTION TO 3D SLICER**

### Module: Welcome to Slicer

The Welcome to Slicer module is provided to introduce new users to Slicer's basic functionality, and to provide pointers to additional useful resources, such as downloadable sample data, support material, and acknowledgements etc.
Welcome to Slicer is the default module when 3D Slicer is launched.

#### <u>Wiki Help Link</u>

| Welcome                                                                                       |                                              |  |  |  |  |
|-----------------------------------------------------------------------------------------------|----------------------------------------------|--|--|--|--|
| Load DICOM Data                                                                               |                                              |  |  |  |  |
| Customize Slicer                                                                              | 🚳 Download Sample Data                       |  |  |  |  |
| ▼ Feedback                                                                                    |                                              |  |  |  |  |
| Share your stories with us and let research.                                                  | us know about how 3D Slicer has enabled your |  |  |  |  |
| We are always interested in improving 3D Slicer, and every submission will be carefully read. |                                              |  |  |  |  |
| See more at <u>http://goo.gl/6BvcHm</u> .                                                     |                                              |  |  |  |  |
| ▶ About                                                                                       |                                              |  |  |  |  |
| ▶ The Main Window                                                                             |                                              |  |  |  |  |
| Loading and Saving                                                                            |                                              |  |  |  |  |
| ▶ Display                                                                                     |                                              |  |  |  |  |
| Mouse & Keyboard                                                                              |                                              |  |  |  |  |
| Documentation & Tutorials                                                                     |                                              |  |  |  |  |
| Acknowledgment                                                                                |                                              |  |  |  |  |

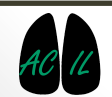

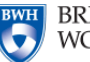

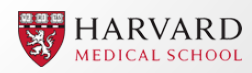

### **Basic Navigation**

Let's open some sample data to learn navigation basics. 'Welcome to Slicer' module -> 'Download Sample Data' -> 'Download MRHead'

The sample data will download and appear within the 2D anatomical viewers.

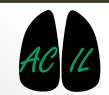

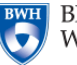

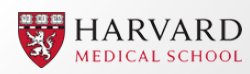

| 3D Slicer 4.4.0              |                        |              |                  |                  |                |            |
|------------------------------|------------------------|--------------|------------------|------------------|----------------|------------|
| File Edit View Help          |                        |              |                  |                  |                |            |
| 📔 🏥 📩 Modules: 🔍 🛐 Welcome t | o Slicer 🔹 🗮 🤤 🕃 🛙 🔚   | 🎯 🚳 🐁 🗶 🛛 🚇  | 🕯 🕶 🐻 🐻 😽   🚽    | 🖪 🥐              |                |            |
|                              | 0 8                    | * <u>1</u> 0 |                  |                  |                |            |
| Welcome                      |                        |              |                  | S                |                |            |
| Load DICOM Data              | Data Load Data         |              |                  |                  |                |            |
| 🏶 Customize Slicer           | ឫ Download Sample Data |              |                  |                  |                |            |
| Feedback                     |                        | ]            | R                | Р                |                |            |
| ▶ About                      |                        |              |                  |                  |                |            |
| The Main Window              |                        |              |                  |                  |                |            |
| Loading and Saving           |                        |              |                  |                  |                |            |
| ▶ Display                    |                        |              |                  |                  |                |            |
| Mouse & Keyboard             |                        | <b>.</b>     |                  |                  |                |            |
| Documentation & Tutorials    |                        |              |                  |                  |                |            |
| Acknowledgment               |                        | • 9 (        | S: 0.000mm 👻 🔮 📑 |                  | R: 0.000mm - R | A: 0.000mm |
|                              |                        |              |                  |                  |                |            |
|                              |                        |              |                  |                  |                |            |
|                              |                        |              |                  |                  |                |            |
| ▼ Data Probe                 |                        |              |                  |                  |                |            |
|                              |                        |              |                  |                  |                |            |
| Slice Annotations:           |                        |              |                  |                  |                |            |
|                              |                        |              |                  |                  |                |            |
| F                            |                        |              |                  |                  |                |            |
| в                            |                        | ليليليليل    | 5 cm             | <u>[]]]</u> 5 cm |                | []5cm      |

| 3D Slicer 4.4.0                                                                    | AND DESCRIPTION OF A DESCRIPTION OF A DESCRIPTION OF | A DOTAL OF BRIDE | Marco of Allowand St.                                                                                                    | Allower and Allow   |           | x          |
|------------------------------------------------------------------------------------|------------------------------------------------------|------------------|----------------------------------------------------------------------------------------------------|---------------------|-----------|------------|
| File Edit View Help                                                                |                                                      |                  |                                                                                                    |                     |           |            |
| 🚵 🚵 Modules: 🔍 📓 Sample Data 🔹 💻 🌎 🌍 🗄                                             | 🛙 🎯 🌰 🐇 🧭 🖳 🛔 🕇 🐻                                    | Ro Ro   🔶 🕶 🌆    | ] 👶                                                                                                    |                     |           |            |
| e (                                                                                | x 1 ©                                                | • F* F*          |                                                                                                    |                     |           |            |
| 3DSlicer                                                                           |                                                      |                  | S                                                                                                    |                     |           |            |
| Help & Acknowledgement                                                             |                                                      |                  |                                                                                                    |                     |           |            |
| ▼ BuiltIn                                                                          |                                                      |                  |                                                                                                    |                     |           |            |
| Download MRHead                                                                    |                                                      |                  |                                                                                                    |                     |           |            |
| Download CTChest                                                                   |                                                      |                  |                                                                                                    |                     |           |            |
| Download CTACardio                                                                 |                                                      |                  |                                                                                                    |                     |           |            |
| Download DTIBrain                                                                  | Ĵ                                                    | R                | Р                                                                                                    |                     |           |            |
| Download MRBrainTumor1                                                             |                                                      |                  |                                                                                                    |                     |           |            |
| Download MRBrainTumor2                                                             |                                                      |                  |                                                                                                    |                     |           |            |
| Download BaselineVolume                                                            |                                                      |                  |                                                                                                    |                     |           |            |
| Download DTIVolume                                                                 |                                                      |                  |                                                                                                    |                     |           |            |
| Download DWIVolume                                                                 |                                                      |                  |                                                                                                    |                     |           |            |
| Download Panoramix                                                                 | ]                                                    |                  |                                                                                                    |                     |           |            |
| Download CBCTDentalSurgery                                                         | ]                                                    |                  |                                                                                                    |                     |           |            |
| Download MR-US Prostate                                                            | R 8 S: -10.2                                         | 114mm + Y 🛊 📼    |                                                                                                    | R: -2.145mm 😁 G 🕸 🛌 | Α         | A: 6.929mm |
| .oad finished                                                                      | •                                                    |                  |                                                                                                    |                     |           |            |
| ile already exists in cache - reusing it.                                          |                                                      |                  | and the second second s |                     |           |            |
| Requesting load MRHead from C:/Users/Louise/AppData/Local/Temp/Slicer/RemoteIO/MR- |                                                      |                  | L'AND D                                                                                                    |                     | (D * 0)   |            |
| .oad finished                                                                      |                                                      | 67               | - BAAR                                                                                                    |                     | Do m 3    |            |
|                                                                                    | - A COLON                                            | 160              | 2040                                                                                                    |                     | EE 1 371  |            |
| Data Probe                                                                         | 1. CLAD - 31                                         | 5                |                                                                                                    |                     | E COS J   |            |
| Slice Annotations:                                                                 |                                                      | T                |                                                                                                    | Ł                   | STR.      |            |
| r<br>F                                                                             |                                                      | 9                |                                                                                                    |                     | Mel A MAN |            |
| В                                                                                  | B: MRHead_1                                          | B: MRHead_1      | 1 1 1 1 1 1 1 1 10 cm                                                                                                    | B: MRHead_1         | [i0cm     |            |
|                                                                                    |                                                      |                  |                                                                                                    |                     |           |            |

### 2D Viewer Coordinate System

- 3D Slicer implements the following nomenclature to define the directional views in DICOM images.
  - <u>Axial plane</u>: Separates the head (Superior) from the feet (Inferior)
  - <u>Coronal plane</u>: Separates the Front
     (Anterior) from the Back (Posterior)
  - <u>Sagittal plane</u>: Separates the Left from the Right

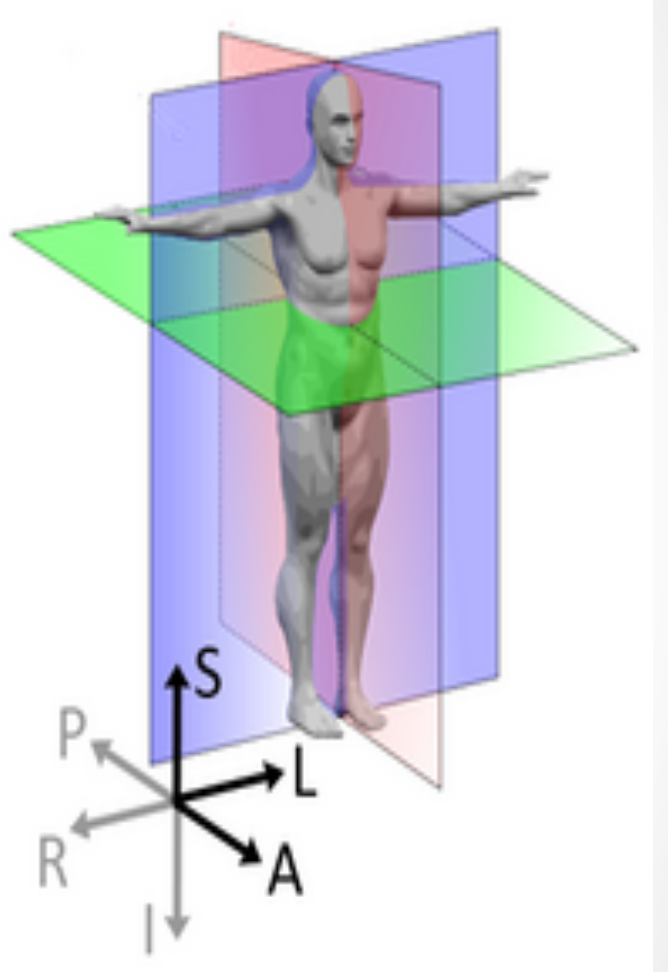

#### See the 3D Slicer coordinate systems wiki help page.

#### Image from 3D Slicer wiki

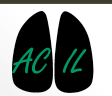

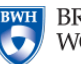

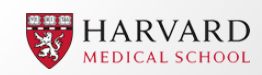

### **2D Anatomical Viewers**

The three 2D anatomical viewers in 3D Slicer are defined by Red, Yellow and Green windows.

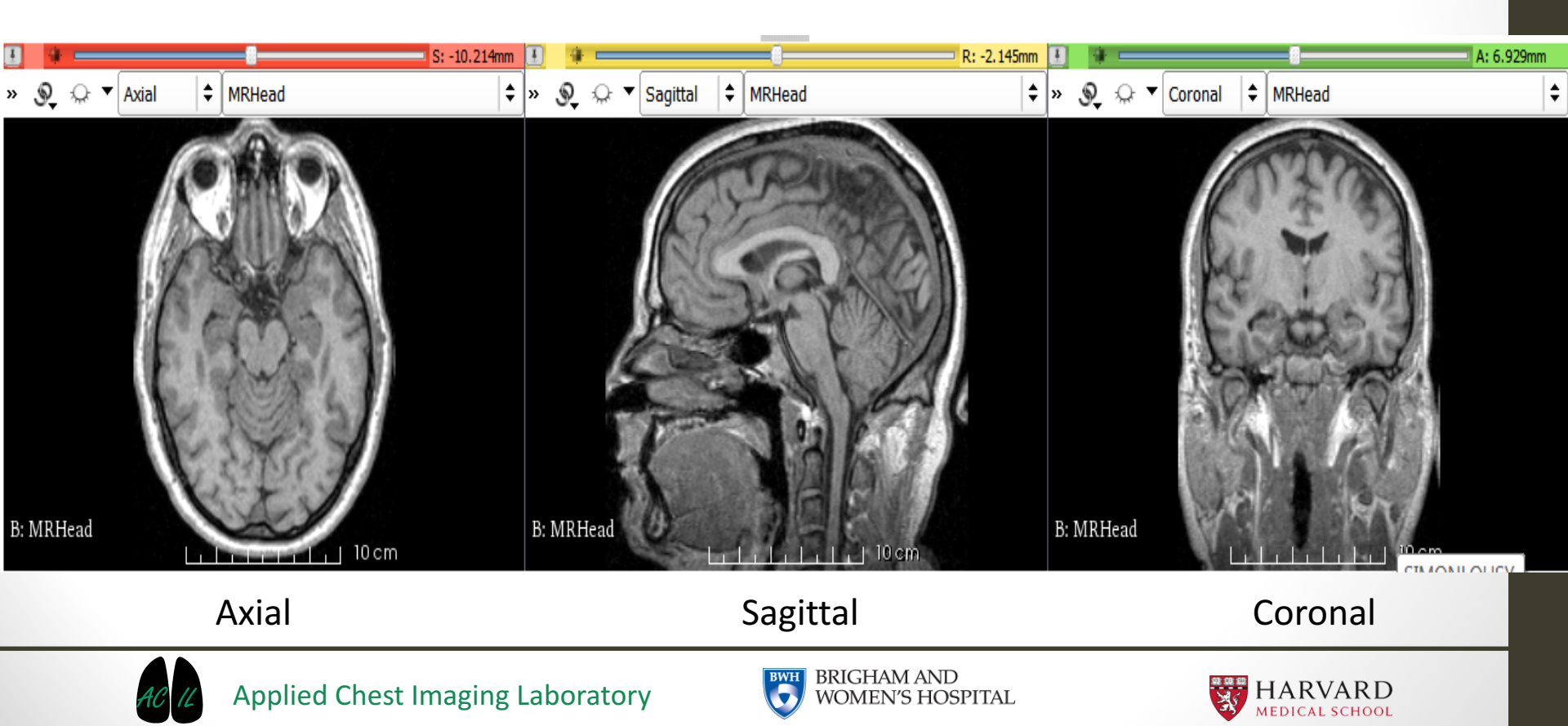

### Basic tips and tricks in 2D Viewers

- Left clicking and dragging mouse up or down will change the brightness of scan data down and up respectively. (brightness = level)
- Left clicking and dragging mouse right and left will change the contrast of scan data down and up respectively. (contrast = window)
- Right clicking and dragging mouse up and down will zoom image out and in respectively.
- Middle clicking and dragging mouse around will **pan/translate** the image.
- Holding 'shift' & hovering the mouse over an area in one view plane will cause the other two views to scroll to the same position (using crosshairs button in toolbar may be useful here).

Mouse and Keyboard Shortcuts Wiki Help Link.

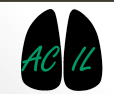

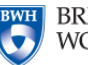

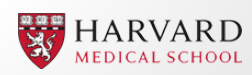

### **2D Anatomical Viewers**

The eye icon appears throughout 3D Slicer and can be toggled open and closed by the user via a mouse click. It is used to toggle views on and off.

Within the 2D anatomical viewers, **opening the eye** inserts the 2D anatomical planes into the 3D visualisation window.

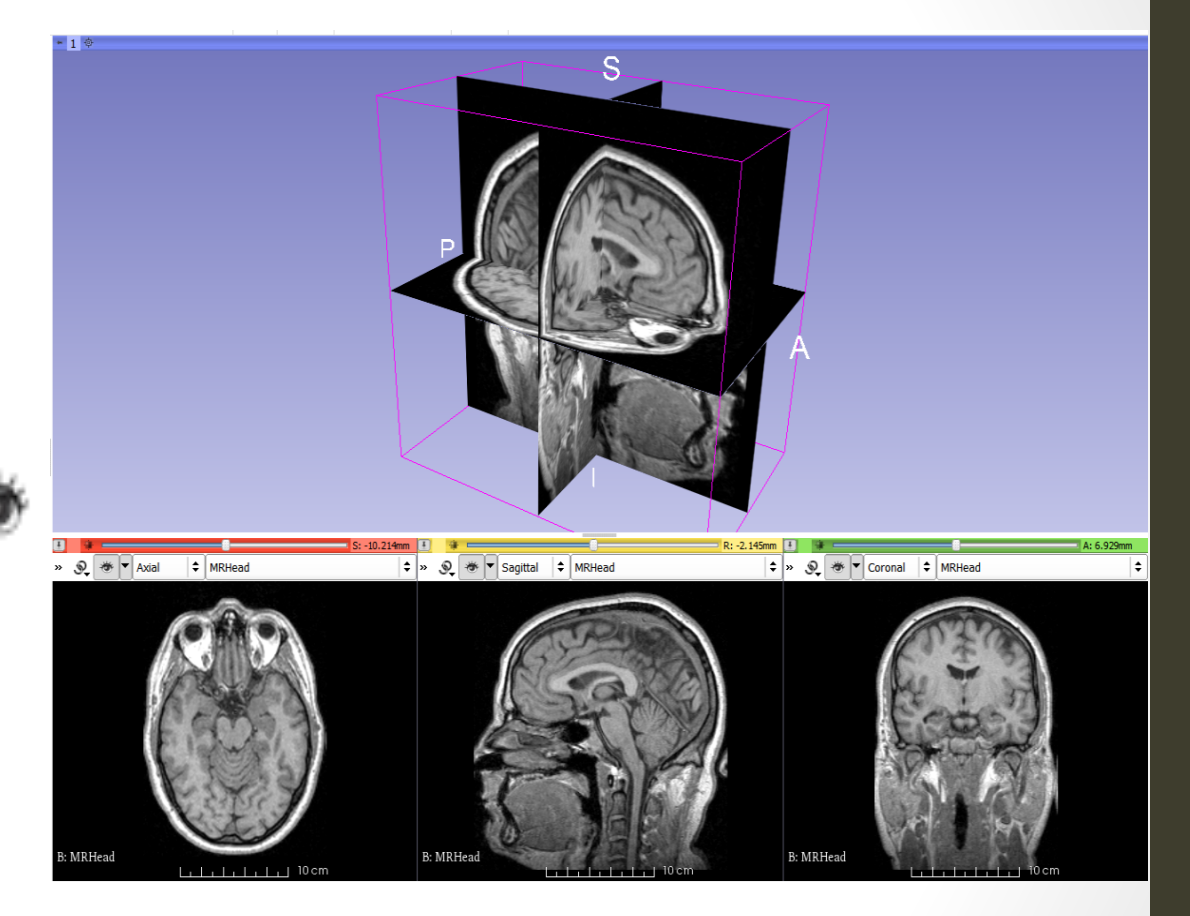

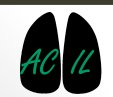

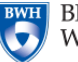

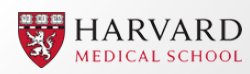

### Module: View Controllers

The View Controllers module centralises the control panels for the three 2D anatomical viewers (2D Slice Controllers) and the 3D visualisation window (3D View Controllers) for ease of use.

<u>Wiki Help Link</u>

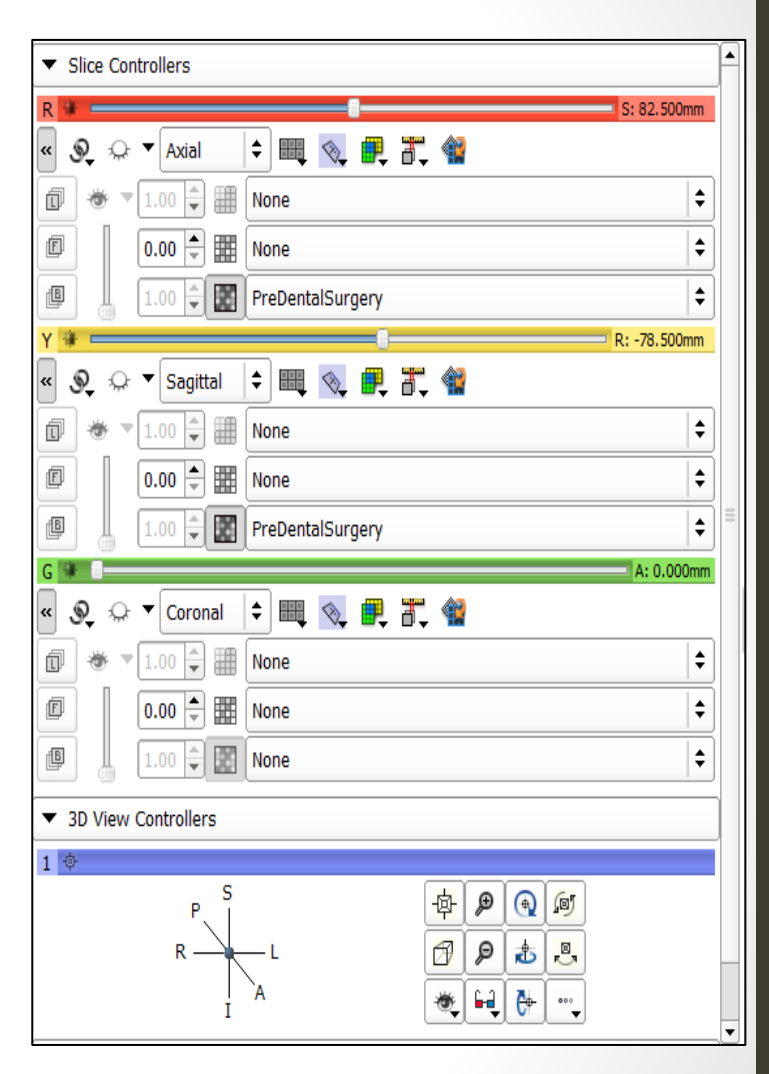

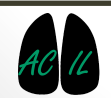

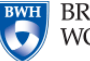

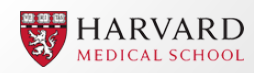

### 2D View Controllers

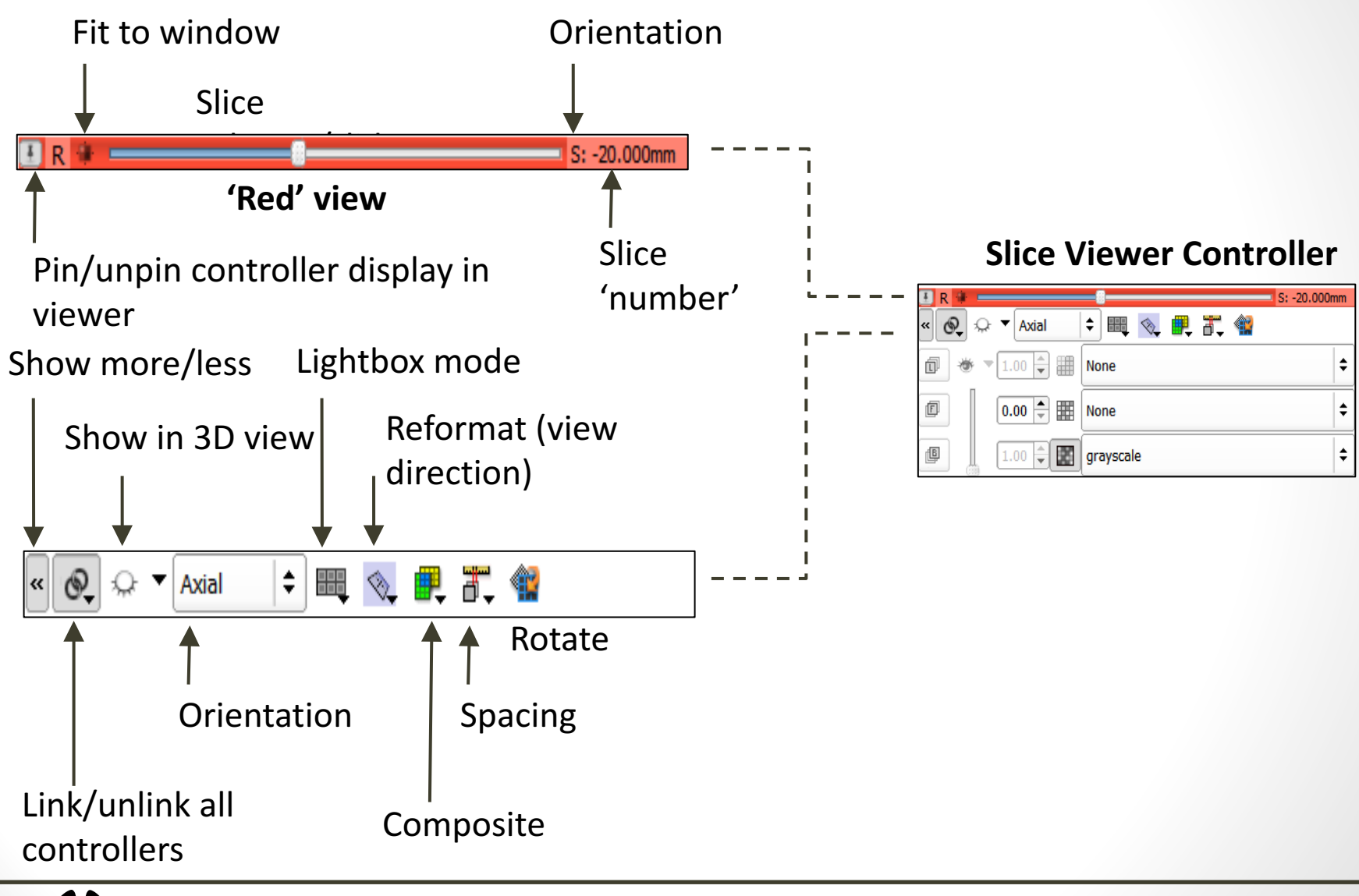

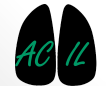

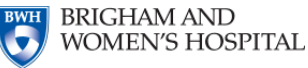

HARVARD MEDICAL SCHOOL

### 2D View Controllers

#### Layer options

Label (L), Foreground (F) and Background (B) layers

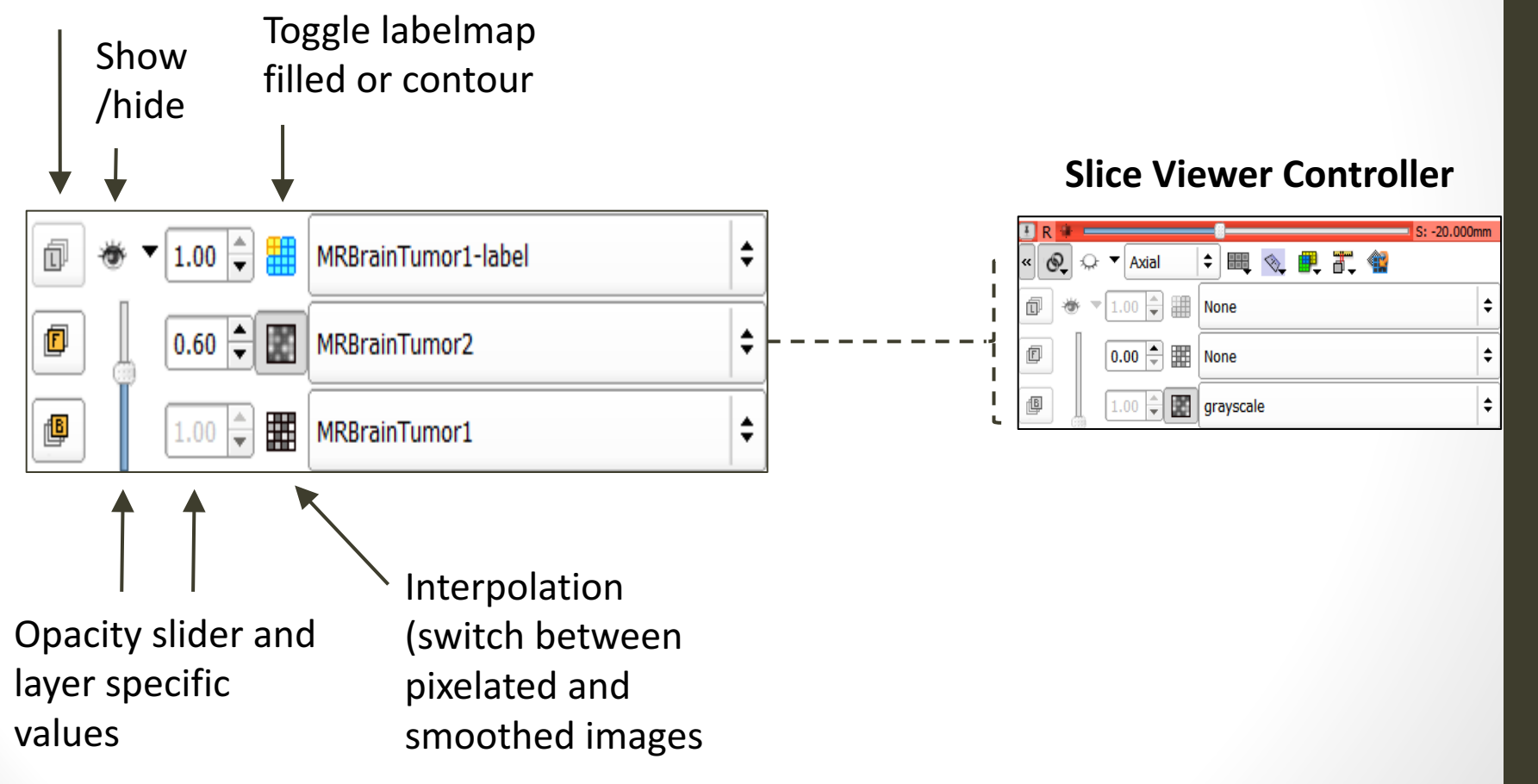

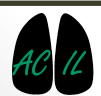

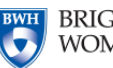

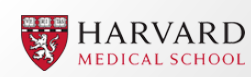

### **3D View Controllers**

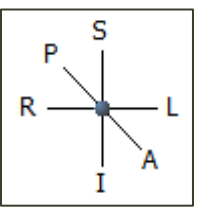

Click to set view direction in 3D viewer

Centre onto the scene

Zoom in and out

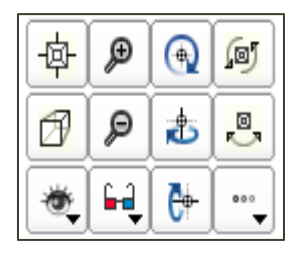

Rock and spin the 3D view

Use 'depth peeling'

Roll', 'yawn' or 'pitch' the view of the scene
 Stereoscopic viewing options

Change background colour/toggle visibility of elements

### AC IL

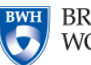

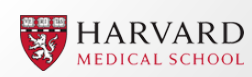

#### **3D viewer controller**

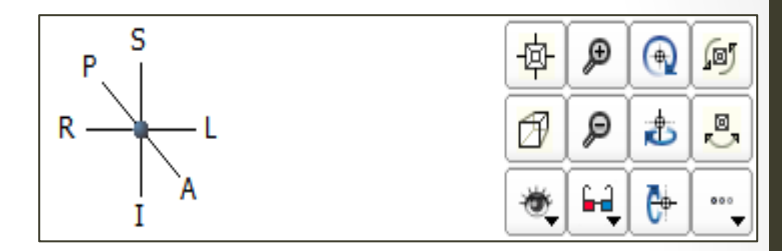

### Module: Volume Rendering

This module provides a method to quickly and interactively visualize 3D image data.

Wiki Help Link

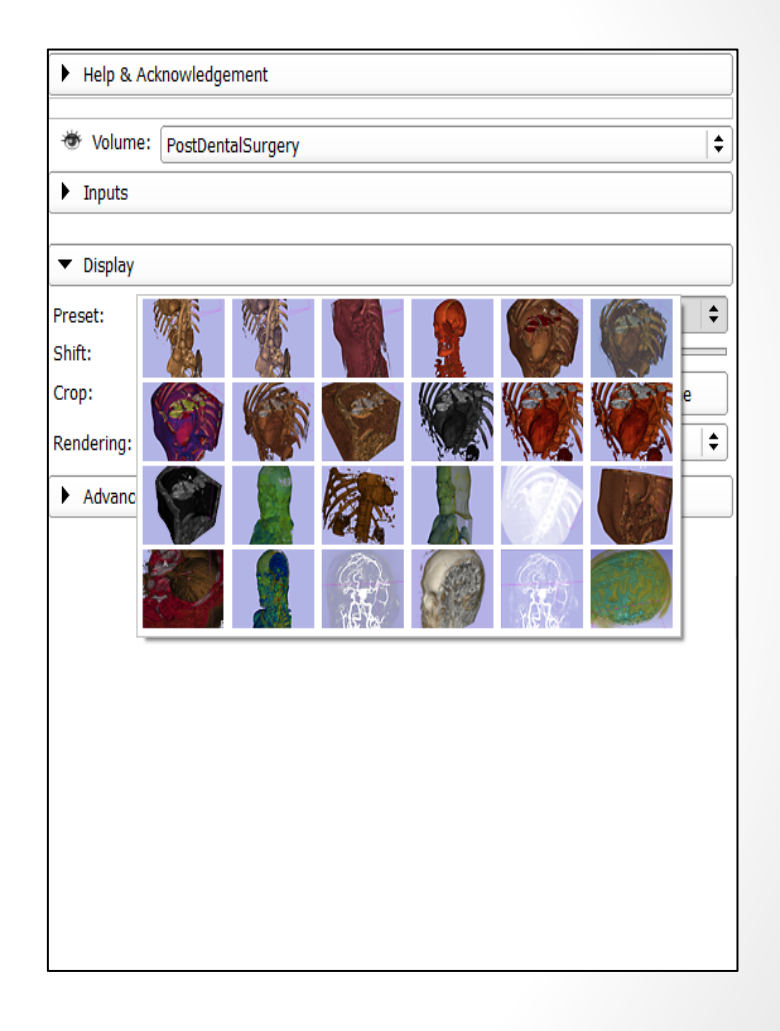

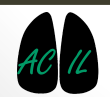

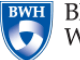

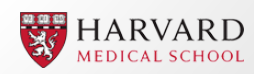

### Volume Rendering Module

- 1. Use the volume rendering tool to visualise the 'CTChest' dataset in 3D space.
- 2. Download 'CTChest' Sample Data from 'Welcome to Slicer' module.
- 3. Select 'Volume Rendering' module.
- 4. Open eye icon next to 'Volume' to generate 3D rendering of DICOM volume. Adjust view as required.
- 5. Under 'Display' menu, adjust 'Shift' slider to remove noise.
- 6. Tick box 'Crop: Enable' and select 'Display ROI'. An adjustable window will appear in the 2D and 3D viewers. Adjust to crop out half of the volume in the Sagittal plane.

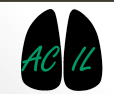

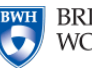

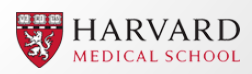
| 9 3D Slicer 4.4.0                                 | And the second second s | ALC: A DOLL OF | the of A root & All |  |
|---------------------------------------------------|----------------------------------------------------------------------------------------------------|----------------|---------------------|--|
| File Edit View Help                               |                                                                                                    |                |                     |  |
| 諕 📩 🗽   Modules: 🔍 🕼 Volume Rendering 🗦 💻 🤤 🕥   🧮 | 🔍 🎱 🐐 🚲 📈 🛛 🖳 🕇 🕶 🚳 🖗                                                                                                    | ı 💩   🔶 🛛 🔯 🍦  |                     |  |
| Ø                                                 | g = 1 ©                                                                                                    |                |                     |  |
| 3DSlicer                                          |                                                                                                    |                | S                   |  |
| Help & Acknowledgement                            |                                                                                                    |                |                     |  |
| Volume: CTChest                                   |                                                                                                    |                |                     |  |
| ▶ Inputs                                          |                                                                                                    |                |                     |  |
| ▼ Display                                         | ]                                                                                                    |                |                     |  |
| Preset: Select a Preset 🗢                         |                                                                                                    | R              | р                   |  |
| Shift:                                            | •                                                                                                    |                |                     |  |
| Crop: Enable 🖓 Display ROI -Öj-Fit to Volume      |                                                                                                    |                |                     |  |
| Rendering: VTK CPU Ray Casting                    |                                                                                                    |                |                     |  |
| Advanced                                          | ]                                                                                                    |                |                     |  |
|                                                   |                                                                                                    |                |                     |  |

• R 🖲 💳

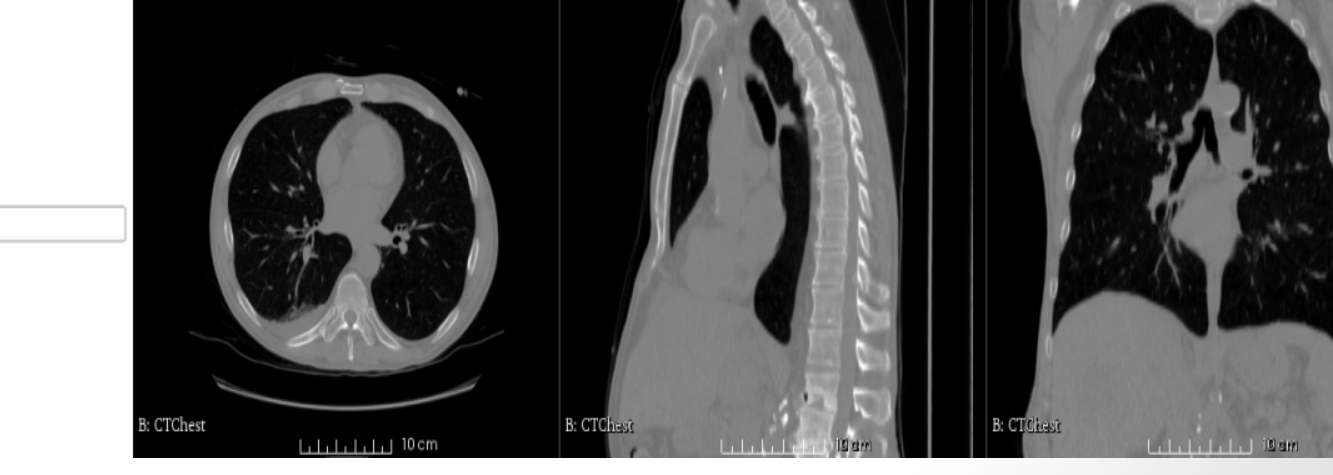

R: 0.381mm

G

A: -22.919mm

S: -175.250mm 🕒 Y 🏶 💳

| ▼ Data  | Probe         |  |  |
|---------|---------------|--|--|
| Slice A | nnotations: 🌸 |  |  |
|         |               |  |  |
| L       |               |  |  |
| F       |               |  |  |
| В       |               |  |  |

| 3D Slicer 4.4.0                               | State of the state of the state of the | with the state of the state of |                 |
|-----------------------------------------------|----------------------------------------|----------------------------------------------------------------------------------------------------|-----------------|
| File Edit View Help                           |                                        |                                                                                                    |                 |
| 🛅 🚟 🕍 Modules: 🔍 🔍 Volume Rendering 主 💻 🧿 🔘 🔚 | 💚 🙆 🎕 🚣 🟑 🛛 🖳 🕯 💙                      | 5 Ro Roj 🕂 🕇 🔁 🥐                                                                                                    |                 |
| © 3DSTicer<br>Help & Acknowledgement          |                                        | S CAN                                                                                                    |                 |
| ★ Volume: CTChest                             |                                        |                                                                                                    |                 |
| Inputs                                        |                                        |                                                                                                    | <b>N</b>        |
| ▼ Display                                     |                                        |                                                                                                    |                 |
| Preset: Select a Preset 🗘                     |                                        | P A                                                                                                    |                 |
| Shift:                                        |                                        |                                                                                                    |                 |
| Rendering: VTK GPU Ray Casting                |                                        |                                                                                                    |                 |
| Advanced                                      |                                        |                                                                                                    |                 |
|                                               | R M                                    | S: -175.250mm - Y - R: 0.38                                                                                                    | im G 9 At-22.91 |
| ▼ Data Probe                                  |                                        |                                                                                                    |                 |
| L<br>F<br>B                                   | B: CTChest                             | Br CTChest                                                                                                    | B: CTC/rest     |

<u>||||||||||</u> 10 cm

<u>....</u>10am

| B 3D Slicer 4.4.0                             | NAME OF TAXABLE PARTY.                      | WITH A CAPITAL STREET, STREET, STRE |                                                                                                    |
|-----------------------------------------------|---------------------------------------------|----------------------------------------------------------------------------------------------------|----------------------------------------------------------------------------------------------------|
| File Edit View Help                           |                                             |                                                                                                    |                                                                                                    |
| 脑 🚵 🗽 Modules: 🔍 🔍 Volume Rendering 🗦 = 🔇 🔘 🔚 | 🎯 🚳 🐁 🏑 🛛 🔛 🛔 🕇 🐻                           | Ro 🗛   🔶 🕶 📑 🥐                                                                                                    |                                                                                                    |
| 0 X                                           | • 1 ©                                       | •                                                                                                    |                                                                                                    |
| 3DSIIcer                                      | Р S Ф Р Q В<br>R L D Р ± 8<br>I A € ₩ ₩ ₩ ₩ | S                                                                                                    |                                                                                                    |
| Help & Acknowledgement                        |                                             |                                                                                                    |                                                                                                    |
| ★ Volume: CTChest                             |                                             | 1000 (1000) (1000)                                                                                                    |                                                                                                    |
| ▶ Inputs                                      |                                             |                                                                                                    |                                                                                                    |
|                                               |                                             |                                                                                                    |                                                                                                    |
| ▼ Display                                     | J .                                         |                                                                                                    |                                                                                                    |
| Preset: Select a Preset                       |                                             | R                                                                                                    | L L                                                                                                    |
| Crop: Enable Display ROI -th-Fit to Volume    |                                             |                                                                                                    |                                                                                                    |
| Renderina: VTK GPU Ray Casting                |                                             |                                                                                                    |                                                                                                    |
| Advanced                                      |                                             |                                                                                                    |                                                                                                    |
| P Auvairceu                                   | J                                           |                                                                                                    |                                                                                                    |
|                                               |                                             |                                                                                                    |                                                                                                    |
|                                               |                                             |                                                                                                    |                                                                                                    |
|                                               |                                             |                                                                                                    |                                                                                                    |
|                                               |                                             |                                                                                                    |                                                                                                    |
|                                               | * R ¥ S:-                                   | 175.250mm + Y 🛊                                                                                                    | R: 0.38 imm G G A: -22.919                                                                                      |
|                                               |                                             | O AL                                                                                                    |                                                                                                    |
|                                               |                                             |                                                                                                    |                                                                                                    |
|                                               | and the second                              |                                                                                                    |                                                                                                    |
|                                               |                                             |                                                                                                    |                                                                                                    |
|                                               |                                             |                                                                                                    |                                                                                                    |
| ▼ Data Probe                                  | State and and                               |                                                                                                    |                                                                                                    |
| Slice Annotations:                            |                                             |                                                                                                    |                                                                                                    |
|                                               |                                             |                                                                                                    |                                                                                                    |
|                                               | - I a                                       |                                                                                                    |                                                                                                    |
| F                                             |                                             |                                                                                                    | The second second second second second second second second second second second second second second second se |
| в                                             | B: CTChest                                  | B: CTChesit                                                                                                    | B: CTChest                                                                                                    |

<u>| | | | | | | |</u> 10 cm

Lilijiji iQam

15 gm

В

| 3D Slicer 44.0         File       Edit       View       Help         Image: Image: Imag                                                                                 |           |
|----------------------------------------------------------------------------------------------------|-----------|
| File Edit View Help                                                                                                    |           |
| Image: Image: |           |
| 3DSIIcer       Help & Acknowledgement                                                                                                    |           |
|                                                                                                    |           |
| Volume: CTC/best                                                                                                    |           |
| Inputs                                                                                                    |           |
|                                                                                                    |           |
| Display                                                                                                    |           |
| Shift:                                                                                                    |           |
| Crop: 🗹 Enable * Display ROI 培 Fit to Volume                                                                                                    |           |
| Rendering: VTK GPU Ray Casting                                                                                                    |           |
| ▶ Advanced                                                                                                    |           |
| ▼ Data Probe                                                                                                    | A:-22.919 |
| Slice Annotations:                                                                                                    |           |

B: CTChest

Lilijiji Dam

B: CTChest

ևլելելելելի 10 cm

| 3D Slicer 4.4.0                                 | And the second second second second                                                                                                    | w 1 898, 1 8993     | Annual Annual Manual Pro-               |                    |
|-------------------------------------------------|----------------------------------------------------------------------------------------------------|---------------------|-----------------------------------------|--------------------|
| File Edit View Help                             |                                                                                                    |                     |                                         |                    |
| 📩 🚵 📩   Modules: 🔍 🔍 Volume Rendering 🗦 💻 🤤 🕘 🛛 | 🛯 🖤 🚳 🐁 🙏 📳 🖉                                                                                                    | 5 Ro Roj 🕂 🕈 🚺 👘    | <b>è</b>                                |                    |
| e e e                                           |                                                                                                    | • –                 |                                         |                    |
| 3DSlicer                                        |                                                                                                    |                     | S                                       |                    |
| Help & Acknowledgement                          |                                                                                                    |                     |                                         |                    |
| 巻 Volume: CTChast                               |                                                                                                    |                     | 0                                       |                    |
|                                                 |                                                                                                    |                     |                                         |                    |
| uipus                                           |                                                                                                    |                     |                                         |                    |
| <ul> <li>Display</li> </ul>                     |                                                                                                    |                     |                                         |                    |
| reset: Select a Preset                          | •                                                                                                    | R                   |                                         |                    |
| hift:                                           | <b>=</b>                                                                                                    |                     |                                         |                    |
| rop: 🖌 Enable 🐨 Display ROI -만 Fit to Volume    |                                                                                                    |                     |                                         |                    |
| endering: VTK GPU Ray Casting                   | <u> </u>                                                                                                    |                     |                                         |                    |
| Advanced                                        |                                                                                                    |                     |                                         |                    |
|                                                 |                                                                                                    |                     |                                         |                    |
|                                                 |                                                                                                    |                     |                                         |                    |
|                                                 |                                                                                                    |                     |                                         |                    |
|                                                 |                                                                                                    |                     |                                         |                    |
|                                                 | - R 9                                                                                                    | S: -175.250mm + Y 🕸 | R: 0.381mm                              | A: -22.9           |
|                                                 |                                                                                                    | i i i               |                                         |                    |
|                                                 | 2                                                                                                    |                     |                                         |                    |
|                                                 |                                                                                                    |                     |                                         |                    |
|                                                 |                                                                                                    |                     |                                         |                    |
|                                                 |                                                                                                    |                     |                                         |                    |
| <ul> <li>Data Probe</li> </ul>                  |                                                                                                    |                     |                                         |                    |
|                                                 | CONTRACTION DE LA CONTRACTION DE LA CONTRACTICA DE LA CONTRACTICA DE LA CONTRACTICA |                     |                                         | AND AN AND A       |
| Slice Annotations:                              |                                                                                                    |                     |                                         | ALL REAL PROPERTY. |
|                                                 |                                                                                                    |                     |                                         |                    |
|                                                 |                                                                                                    |                     | And And And And And And And And And And |                    |

B: CTChesit

B: CTChest

Lililii 10 cm

B: CTChest

Lilili 10am

L F B

## Volume Rendering

- 1. Rotate the view in 3D space to display the exposed internal view.
- 2. Change layout of viewers to display 3D viewing window only.
- 3. Experiment with the presets; adjusting the 'shift' slider to change the thresholding.
- 4. We can take a snapshot of the volume rendering using the 'screenshot' buttons in the toolbar. The export the screenshot as a .png (or .jpg etc) using 'save'.

Tip: The Volume Rendering module can also be used to visualise labelmaps in 3D space. We will explore this more later.

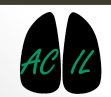

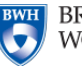

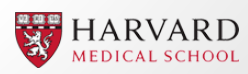

| 3D Slicer 4.4.0                               | State of the state of the     | IN WEIGHT WITH THE REAL PROPERTY OF |  |
|-----------------------------------------------|-------------------------------|-------------------------------------|--|
| File Edit View Help                           |                               |                                     |  |
| 脑 🚵 🦾 Modules: 🔍 🔍 Volume Rendering 🗼 💻 🊱 🚱 🔚 | 🖗 🙆 🕯 🖧 🏑 🔟 🕯                 | •   60 km km   🔶 • 🛛                |  |
| © 8                                           | R L D D d 8<br>I A 6 6 6 7 10 | S                                   |  |
| Volume: CTC/bast                              |                               |                                     |  |
| Inputs                                        |                               |                                     |  |
| ▼ Display                                     |                               |                                     |  |
| Preset: Select a Preset 🔷                     |                               |                                     |  |
| Crop: 🗹 Enable 🐡 Display ROI 👘 Fit to Volume  |                               |                                     |  |
| Rendering: VIK GPU Ray Casting                |                               |                                     |  |
| Advanced                                      | R                             | P                                   |  |
| Data Probe  Slice Annotations:  L F B         |                               |                                     |  |
|                                               |                               |                                     |  |

## **Volume Rendering**

Preset: CTCardiac3

Change in rendering by adjusting 'Shift' slider

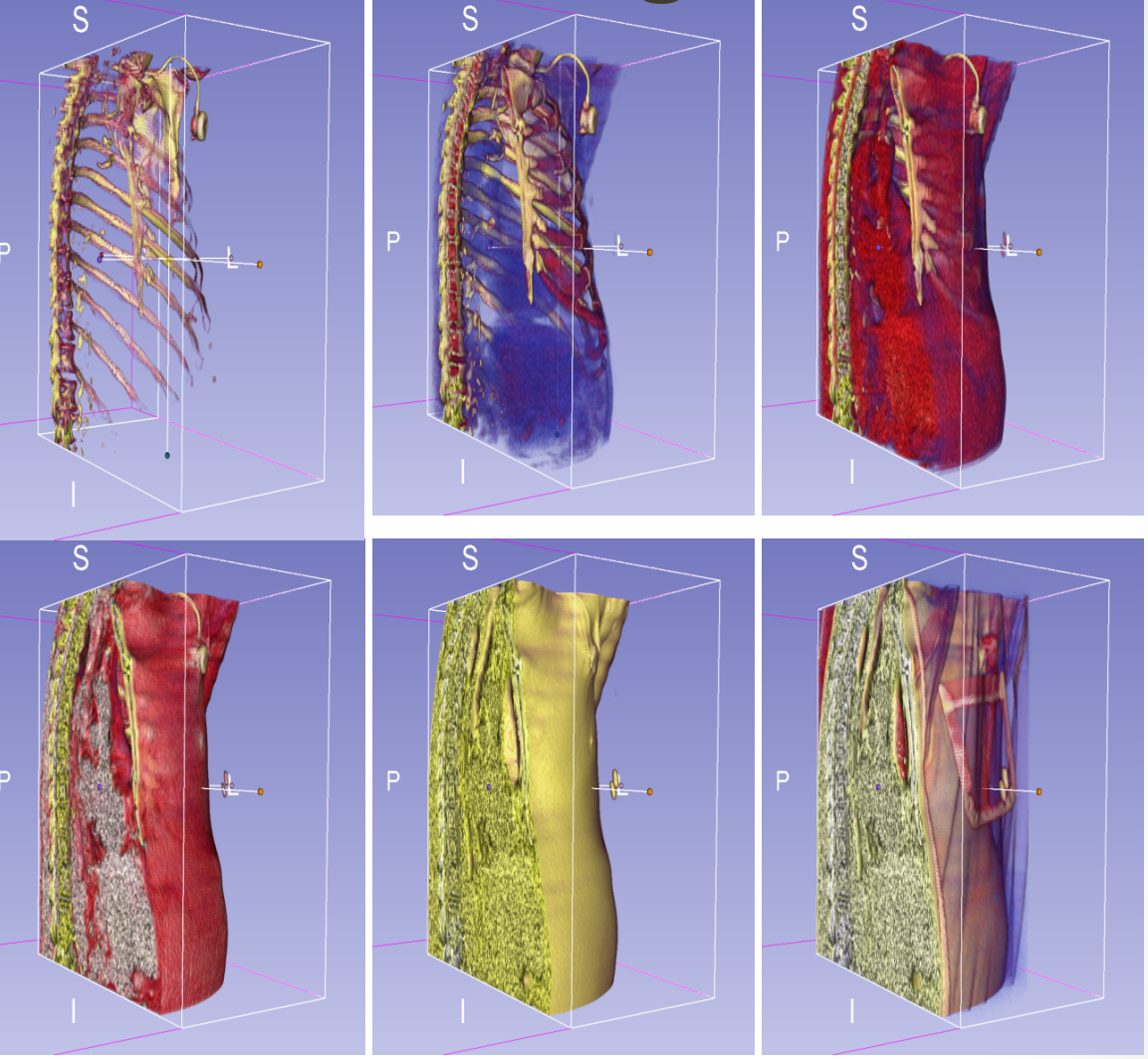

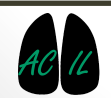

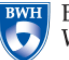

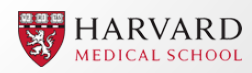

### Module: Volumes

This module loads and adjusts display parameters of volume data. It is used for changing the appearance of various volume types.

Wiki Help Link

| Help & Acknowledgement       |    |   |            |                 |    |
|------------------------------|----|---|------------|-----------------|----|
| Active Volume grayscale      |    |   |            |                 | \$ |
| Volume Information           |    |   |            |                 |    |
| ▼ Display                    |    |   |            |                 |    |
| Lookup Table: Grey           |    |   |            |                 | \$ |
| Interpolate:                 |    |   |            |                 |    |
| Window Level editor presets: |    |   |            |                 |    |
|                              |    |   | $\bigcirc$ | <b>A</b>        |    |
| W: 128 🔷 Auto W/L            |    |   |            | <b>↓ L: 6</b> 6 | •  |
|                              | 0  |   |            |                 |    |
| Threshold:                   | Of | f |            |                 | \$ |
| -600                         |    |   |            | <u> </u>        |    |
| Histogram                    |    |   |            | 0               |    |
| , hoogram                    |    |   |            |                 |    |
|                              |    |   |            |                 |    |
|                              |    |   |            |                 |    |
|                              |    |   |            |                 |    |
|                              |    |   |            |                 |    |
|                              |    |   |            |                 |    |
|                              |    |   |            |                 |    |
|                              |    |   |            |                 |    |

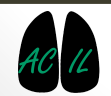

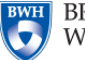

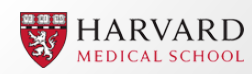

## Volumes Module

- The volumes module can be used to change the appearance of volume data.
  - Unlike the Volume Rendering module, a 3D representation of the data is not rendered. Rather, the visual appearance in the 2D slice views changes.
- Can be used to make areas of a slice layer differently coloured or even transparent.
- **1**. Turn on visibility of slices in 3D viewing window.
- 2. Go to 'Volumes' module.
- 3. Select last preset (CT lung).

Adjust the threshold slider to change the visual representation of the 2D slices.

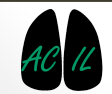

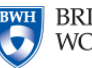

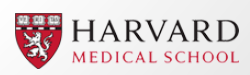

#### 3D Slicer 4.4.0-2015-07-21

\_ 0 X

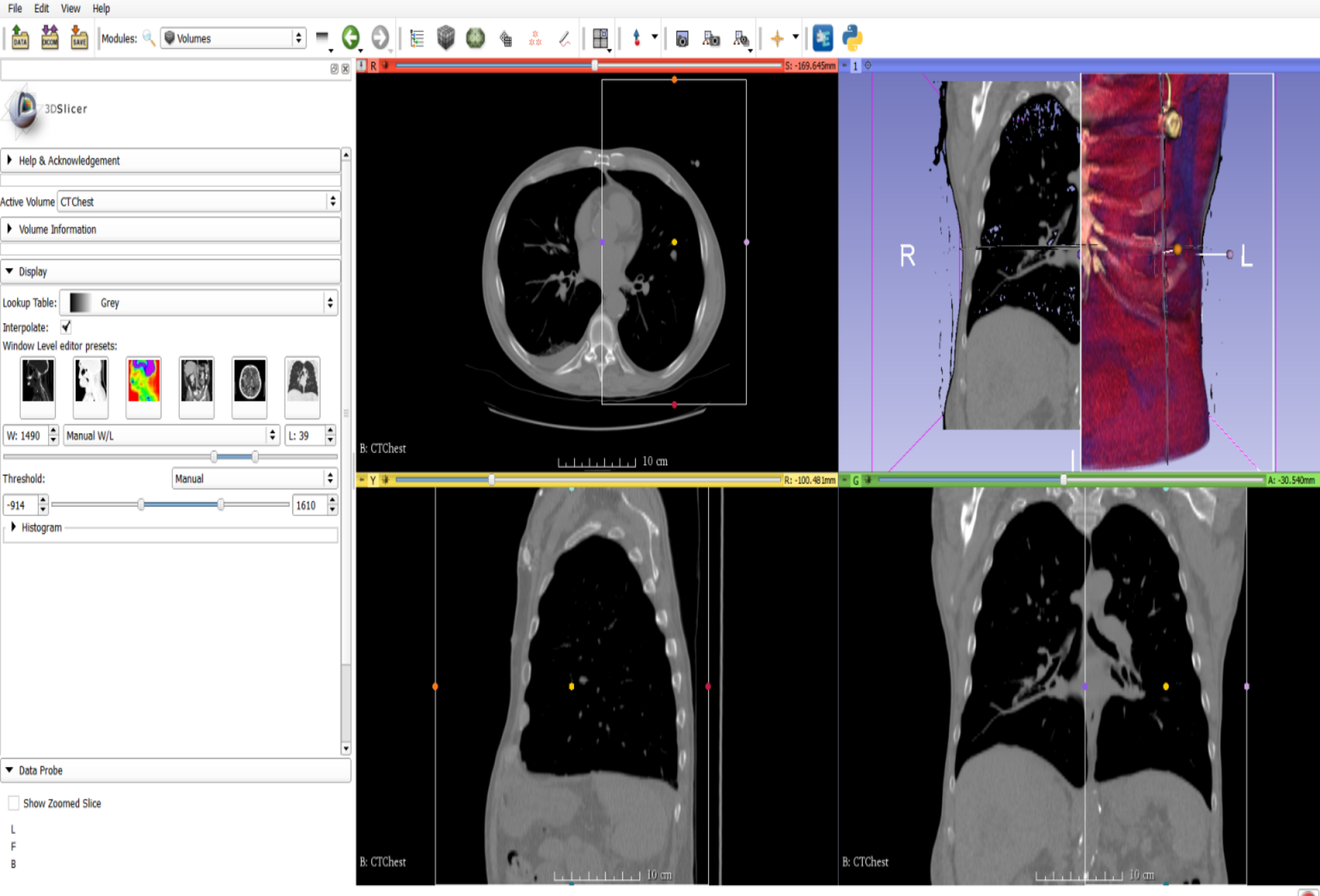

#### 3D Slicer 4.4.0-2015-07-21

File Edit View Help

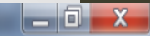

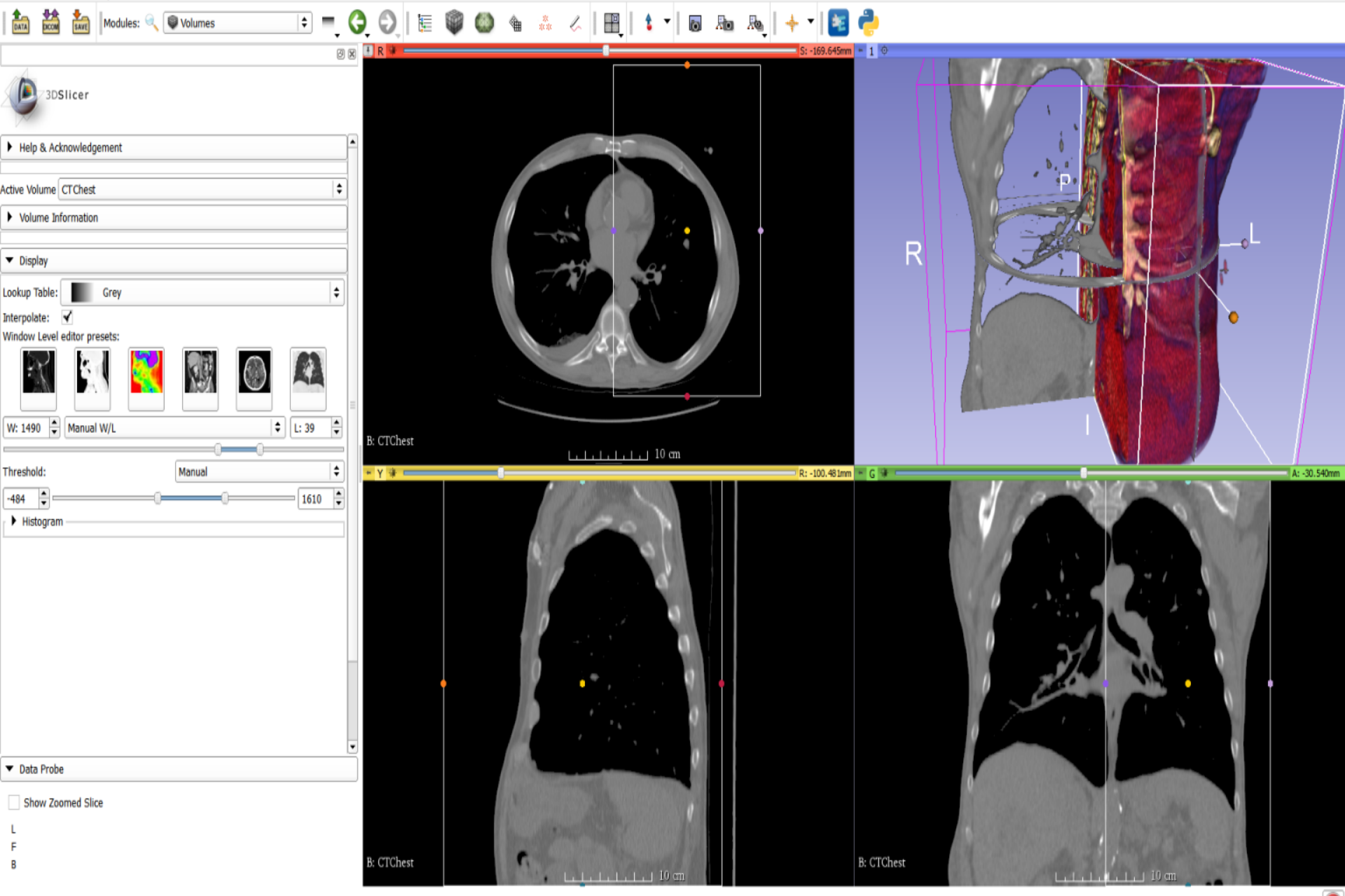

Editor Effect and Model Generation

#### AUTOMATIC SEGMENTATION VIA THRESHOLDING

# **Automatic Segmentation**

- We will now use a thresholding effect for simple automatic segmentation.
  - This is appropriate for datasets with well defined boundaries between tissue of interest. E.g. bone in a CT scan.
- 1. Load sample dataset CBCTDentalSurgery.
- 2. Firstly have a look at the data using the Volume Rendering tool. E.g. use CT-bone preset
- 3. This dataset was selected for thresholding because of the well defined bone-soft tissue interface.

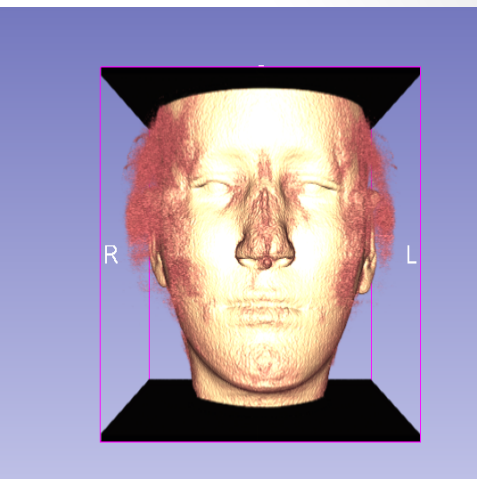

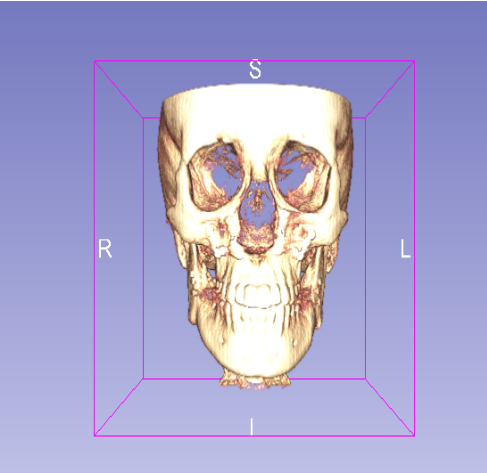

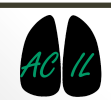

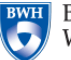

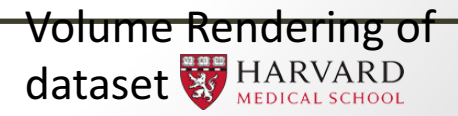

## **Automatic Segmentation**

1. Open the 'Editor' module. This module can be used for automatic and manual segmentation.

2. When the Editor module is opened, you will be asked create a merge label map. Select 'Apply' for GenericAnatomyColours.

| SlicerApp-real                                                                                                    | ? X               |
|----------------------------------------------------------------------------------------------------|-------------------|
| Create a merge label map for selected master vol<br>New volume will be 2277: COU IV-label.<br>Select the color table node that will be used for se | ume 2277: COU IV. |
| GenericAnatomyColors                                                                                                    | <b> </b>          |
| Apply Ca                                                                                                    | ancel             |

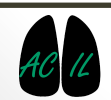

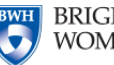

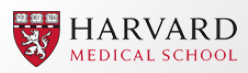

## Module: Editor

- This module is used for automatic and manual segmentation of volumes.
  - Some of the tools mimic a painting interface like photoshop or gimp, but work on 3D arrays of voxels rather than on 2D pixels.
- Create label maps of different anatomical features.

<u>Wiki Help Link</u>

| Help & Ackno                     | owledgement       |                         |     |    |
|----------------------------------|-------------------|-------------------------|-----|----|
|                                  |                   |                         |     |    |
| <ul> <li>Create and S</li> </ul> | Select Label Maps |                         |     |    |
|                                  |                   |                         |     | _  |
| Master Volume                    | PreDentalSurgery  |                         | :   | \$ |
|                                  | `                 |                         |     | _  |
| Merge Volume                     | : PreDentalSurg   | gery-label              | Set |    |
|                                  |                   |                         |     |    |
| Per-Structu                      | ure Volumes       |                         |     |    |
|                                  |                   |                         |     |    |
| ▼ Edit Selected                  | l Label Map       |                         |     |    |
|                                  |                   |                         |     | _  |
| [                                |                   |                         |     |    |
| 8 6                              | 2 4 8 1           | •                       |     |    |
|                                  |                   |                         |     |    |
| <b></b>                          | 👔 🐰 🔜 🔜 👔         | $\overline{\mathbf{O}}$ |     |    |
|                                  |                   |                         |     |    |
|                                  |                   |                         |     |    |
| Undo/Redo:                       | <b>√</b> √        |                         |     |    |
|                                  |                   |                         |     |    |
| Active Tool:                     |                   | DefaultTool             |     |    |
|                                  |                   |                         |     |    |
|                                  |                   |                         |     |    |
| Label:                           | tissue            | 1                       | •   |    |
|                                  |                   |                         |     |    |
|                                  |                   |                         |     |    |

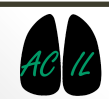

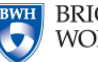

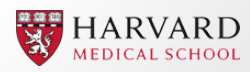

## Modules: Editor

Default tool

Eraser ø

🖌 Paint

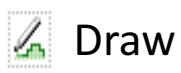

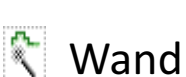

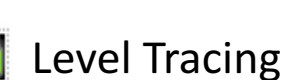

Rectangle 

Island

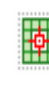

**Identify Island** Change

**Remove Island** х

7 Save Island

Erode

Dilate ⊕

- GrowCut
- WS Watershed From Marker
- ₽ **Threshold Effect**
- ₽ Change Label
- Ø Make Model
- Fast Marching  $( \bullet )$

| Help & Acknowledgement             |                  |             |     |   |  |
|------------------------------------|------------------|-------------|-----|---|--|
| <ul> <li>Create and Sel</li> </ul> | lect Label Maps  |             |     | _ |  |
| Master Volume:                     | PreDentalSurgery |             | \$  |   |  |
| Merge Volume:                      | PreDentalSurg    | jery-label  | Set |   |  |
| Per-Structure                      | e Volumes        |             |     |   |  |
| ▼ Edit Selected L                  | abel Map         |             |     |   |  |
| Undo/Redo:                         |                  |             |     |   |  |
| Active Tool:                       |                  | DefaultTool |     |   |  |
| Label:                             | tissue           | 1           | ×   |   |  |

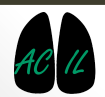

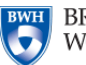

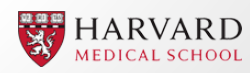

| 3D Slicer 4.4.0                                                  | A REAL PROPERTY OF A REAL PROPERTY OF A REAL PROPER |                                                           |
|------------------------------------------------------------------|----------------------------------------------------------------------------------------------------|-----------------------------------------------------------|
| File Edit View Help                                              |                                                                                                    |                                                           |
| 🚵 🚵 Modules: 🔍 🗷 Editor 🗈 = 🄇 🔘 🔚                                | 🎯 🚳 🐁 🏑 🔡 😫 🕶 🐻 🗛 🛛 🕂 🛂 🥭                                                                                                    |                                                           |
| 0 B                                                              | R 19                                                                                                    | -1 0                                                      |
| 3DSlicer                                                         |                                                                                                    | S                                                         |
| Help & Acknowledgement                                           |                                                                                                    |                                                           |
| ▼ Create and Select Label Maps                                   |                                                                                                    |                                                           |
| Master Volume: PostDentalSurgery                                 |                                                                                                    |                                                           |
| Merge Volume: PostDentalSurgery-label Set  Per-Structure Volumes |                                                                                                    | K P L                                                     |
| ✓ Edit Selected Label Map                                        | dia ain                                                                                                    |                                                           |
|                                                                  |                                                                                                    |                                                           |
|                                                                  | L: PostDentalSurgery-label (10054)<br>B: PostDentalSurgery                                                                                                    | A: -89 500mm                                              |
| Undo/Redo: 🛷 🗸                                                   |                                                                                                    |                                                           |
| Active Tool: DefaultTool                                         |                                                                                                    |                                                           |
| Label: tissue 1                                                  |                                                                                                    | . Tor                                                     |
| ▼ Data Probe                                                     |                                                                                                    |                                                           |
| Slice Annotations:                                               |                                                                                                    |                                                           |
| E<br>F<br>B                                                      | L: PostDentalSurgery-label (100%)<br>B: PostDentalSurgery                                                                                                    | L: PostDentalSurgery-label (100%)<br>B: PostDentalSurgery |

## **Automatic Segmentation**

- In Editor module, set Master Volume to 'PostDentalSurgery'.
- 2. Next to 'Label:' Click on coloured box.
- 3. This will bring up a number/colour key for different types of tissues. Select 'bone'.
- 4. Select the 'Threshold Effect' tool.

|                                       |                                       |             |   | <br>Number | Color | Name                  | <b></b> |
|---------------------------------------|---------------------------------------|-------------|---|------------|-------|-----------------------|---------|
| <ul> <li>Help &amp; Acknow</li> </ul> | ledgement                             |             |   | -0         |       | background            |         |
|                                       |                                       |             |   | 1          |       | tissue                |         |
|                                       |                                       |             |   | <br>-2     |       | bone                  | JII     |
| Create and Se                         | ect Label Mans                        |             |   | 3          |       | skin                  | -       |
| croace and be                         | and caper maps                        |             |   | - 4        |       | connective tissue     |         |
|                                       |                                       |             |   | - 5        |       | blood                 |         |
| Mactor Volumo                         | PostDontalSurgon                      | ,           |   | <br>6      |       | organ                 |         |
| master volume:                        | PosiDenialSurger                      |             |   | <br>-7     |       | mass                  |         |
|                                       |                                       |             |   | -8         |       | muscle                |         |
| Manage Maluman                        | Do at Do at a l Company               | lahal.      |   | -9         | _     | foreign object        |         |
| Merge volume:                         | PostDentalSurgery                     | -label      |   | <br>-10    |       | waste                 |         |
|                                       |                                       |             |   | -11        |       | teeth                 |         |
| Per-Structure                         | e Volumes                             |             |   | - 12       |       | Tat                   |         |
|                                       |                                       |             |   | -13        |       | gray matter           |         |
|                                       |                                       |             |   | - 14       |       | white matter          |         |
| Edit Coloctod I                       | abol Man                              |             |   | -15        |       | nerve                 |         |
| Eult Selected L                       | ары мар                               |             |   | 10         |       | vein                  |         |
|                                       |                                       |             |   | 1/         |       | artery                |         |
|                                       |                                       |             |   | 18         |       | Capillary             |         |
|                                       | 2 2 6 6                               |             |   | 19         |       | taadaa                |         |
| R 🖉 🖌                                 | 1 L 🔨 🖺                               |             | × | 20         |       | cention               |         |
|                                       |                                       |             |   | 21         |       | carulaye              |         |
|                                       |                                       |             |   | 22         |       | lymnh nodo            |         |
| - 6 8                                 | 🕨 WS 🖵 🖳                              |             |   | 23         |       | lymphatic voccol      |         |
|                                       |                                       |             |   | 25         |       | corobro-coinal fluid  |         |
|                                       | · · · · · · · · · · · · · · · · · · · |             |   | 25         |       | hila                  |         |
|                                       |                                       |             |   | 20         |       | urine                 |         |
| unde (De de c                         |                                       | •           |   | -28        |       | feres                 |         |
| undo/Ked0:                            | AA   Ab                               |             |   | -29        | -     | 035                   |         |
| _                                     |                                       |             |   | - 30       |       | fluid                 |         |
|                                       |                                       |             |   | -31        |       | edema                 |         |
| Active Tool:                          |                                       | DefaultTool |   | - 32       |       | bleeding              |         |
|                                       |                                       |             |   | -33        |       | necrosis              |         |
|                                       |                                       |             |   | <br>- 34   |       | clot                  |         |
| abol                                  | ticquo                                | 1           |   | - 35       |       | embolism              |         |
| ubel.                                 | ussue                                 | -           |   | - 36       |       | head                  |         |
|                                       |                                       |             |   | 27         |       | central nenvoue svete | m_▼     |
|                                       |                                       |             |   |            |       | 111                   |         |
|                                       |                                       |             |   |            |       |                       | _       |
|                                       |                                       |             |   |            |       |                       |         |
|                                       |                                       |             |   |            |       |                       |         |

\_ 0

SlicerApp-real

MEDICAL SCHOOL

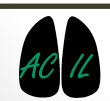

# Automatic Segmentation

- Once 'Threshold Effect' is selected, you will see flashing regions of that coloured label appear over the volume in the 2D viewers.
- 2. Adjust the threshold range using the sliders, to select bone as accurately as you can. Use the sliders in the 2D viewing windows to check the selection across the specimen (but don't worry, it won't be perfect.)
- 3. Click 'Apply', and the labelmap will be set.

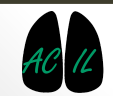

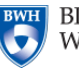

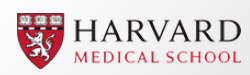

| 🕑 3D Slicer 4.4.0                         | THE REPORT OF A THE PARTY OF A THE PARTY |                      | ۲.  |
|-------------------------------------------|----------------------------------------------------------------------------------------------------|----------------------|-----|
| File Edit View Help                       |                                                                                                    |                      |     |
| 📩 🛗 Modules: 🔍 🗷 Editor 主 🕒 💭 🛙 🔚         | 🎯 🚳 🐁 🗶   🎛   🕇 🕇 🐻 🗛   🔶 🛯 🦉                                                                                                    |                      |     |
| 8 8                                       | R 9                                                                                                    | <b>n</b> = 1 ¢       |     |
| 3DSIIcer                                  | din .                                                                                                    | S                    |     |
| Help & Acknowledgement                    |                                                                                                    |                      |     |
| ▼ Create and Select Label Maps            |                                                                                                    |                      |     |
| Master Volume: PostDentalSurgery          |                                                                                                    |                      |     |
| Merge Volume: PostDentalSurgery-label Set |                                                                                                    | R P L                |     |
| Per-Structure Volumes                     |                                                                                                    |                      |     |
| ▼ Edit Selected Label Map                 |                                                                                                    |                      |     |
|                                           |                                                                                                    |                      |     |
|                                           | L: PostDentalSurgery<br>B: PostDentalSurgery                                                                                                    |                      |     |
| Undo/Redo: 💔 🕩                            | R:+95.500mm                                                                                                    | A:-89.50             | Omm |
| Active Tool: DefaultTool                  |                                                                                                    |                      |     |
| Label: bone 2                             | A REPORT OF                                                                                                    | AN                   |     |
|                                           |                                                                                                    | · · · · · ·          |     |
|                                           |                                                                                                    |                      |     |
| ▼ Data Probe                              |                                                                                                    |                      |     |
| Slice Annotations:                        | Č,                                                                                                    |                      |     |
|                                           |                                                                                                    |                      |     |
| r<br>B                                    | B: PostDentalSurgery                                                                                                    | B: PostDentalSurgery |     |

## **3D Model Generation**

Once we have created a labelmap via segmentation, we can generate a 3D surface model representing that selection, using the 'Model Maker' module.

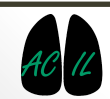

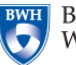

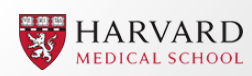

## Module: Model Maker

 This module is used to create 3D surface models from segmented image data, called label maps.

Wiki Help Link

| ► Help & Ac                  | knowledgement      |    |  |        |                 |
|------------------------------|--------------------|----|--|--------|-----------------|
| ▼ Model Ma                   | ker                |    |  |        |                 |
| Parameter set                | : Model Maker      |    |  |        | \$              |
| ▼ I0                         |                    |    |  |        |                 |
| Input Volume                 | CTChest- bone labe | el |  |        | \$              |
| Models                       | Editor Models      |    |  |        | \$              |
| ▼ Create M                   | ultiple            |    |  |        |                 |
| Model Name<br>Generate All I | 2<br>Models        |    |  |        |                 |
| Model Ma                     | ker Parameters     |    |  |        |                 |
| ▶ Debug                      |                    |    |  |        |                 |
|                              |                    |    |  |        |                 |
|                              |                    |    |  |        |                 |
|                              |                    |    |  |        |                 |
|                              |                    |    |  |        |                 |
|                              |                    |    |  | S      | tatus: Complete |
| Restore Defau                | Ilts AutoRun       | •  |  | Cancel | Apply           |
| i                            |                    |    |  |        |                 |

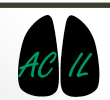

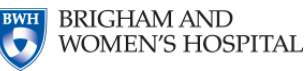

## 3D Model Generation

In 'Model Maker' module, input volume should read 'PostDentalSurgery-label'.Models: Create new ModelHierachyModel name: (your choice) In this tutorial I will name it 'Skull'

Click 'Apply'.

Model will generate.

| Help & Ad      | cknowle | edgement        |      | <br>   |   |              |
|----------------|---------|-----------------|------|--------|---|--------------|
| ▼ Model Ma     | ker     |                 |      | <br>   |   |              |
| Parameter set  | : Mode  | el Maker        |      |        |   | \$           |
| ▼ <u>1</u> 0   |         |                 |      |        |   |              |
| Input Volume   | PostD   | entalSurgery-la | ibel |        |   | \$           |
| Models         | Model   | s               |      | <br>   |   | +            |
| ▼ Create M     | ultiple |                 |      |        |   |              |
| Model Name     |         | Skull           |      |        |   |              |
| Generate All I | Models  | ∢               |      |        |   |              |
| • Model Ma     | ker Pa  | rameters        |      |        |   |              |
|                |         |                 |      |        |   |              |
| ▶ Debug        |         |                 |      |        |   |              |
|                |         |                 |      |        |   |              |
|                |         |                 |      |        |   |              |
|                |         |                 |      |        |   |              |
|                |         |                 |      |        |   |              |
|                |         |                 |      |        |   |              |
|                |         |                 |      |        |   |              |
|                |         |                 |      |        | 1 |              |
|                |         |                 |      |        |   |              |
|                |         |                 |      |        | Γ | Chattan Till |
| Restore Defa   | ılts    | AutoRun         | T    | Cancel |   | Apply        |

| 3D Slicer 4.4.0-2015-07-21              | Configuration, N. Britte, Conf.       | to A failured for                 | B 🗧 🛛 Star anna So. a 🖉 Santa                                                                                                    | 1 11 1 1 1 1 1 1 1 1 1 1 1 1 1 1 1 1 1 |                                       |                                                                                                    | _ 0 X        |
|-----------------------------------------|---------------------------------------|-----------------------------------|----------------------------------------------------------------------------------------------------|----------------------------------------|---------------------------------------|----------------------------------------------------------------------------------------------------|--------------|
| File Edit View Help                     |                                       |                                   |                                                                                                    |                                        |                                       |                                                                                                    |              |
| DATA DOM SAVE Modules:                  | 🔹 Model Maker 😫 💻 🔇                   | ) 🔘 🖩 🗐 🌔 (                       | ** 🖉 📗 🚺 🕈 🖌 🔊                                                                                                    | n 💀   🔶 🕈 🗛                            |                                       |                                                                                                    |              |
|                                         | Ø 8                                   | - R 🕸                             |                                                                                                    | S: 82.500mm * 1 O                      |                                       |                                                                                                    |              |
| 3DSIIcer                                |                                       |                                   | Â                                                                                                    |                                        |                                       | S                                                                                                    |              |
| Help & Acknowledgement                  |                                       |                                   | ALC: NOT THE OWNER OF THE OWNER OF THE OWNER OWNER OF THE OWNER OF THE OWNER OF THE OWNER OF THE OWNER OF THE OWNER OF THE OWNER OF THE OWNER OWNER OWNER OWNER OWNER OWNER OWNER OWNER OWNER OWNER OWNER OWNER OWNER OWNER OWNER OWNER OWNER OWNER OWNER OWNER OWNER OWNER OWNER OWNER OWNER OWNER OWNER OWNER OWNER OWNER OWNER OWNER OWNER OWNER |                                        |                                       | Sile U                                                                                                    |              |
| ▼ Model Maker                           |                                       | 1                                 |                                                                                                    |                                        |                                       |                                                                                                    |              |
| Parameter set: Model Maker              | •                                     | 333765                            | 1 1 1 1 1 1 1 1 1 1 1 1 1 1 1 1 1 1 1                                                                                                    |                                        |                                       | The state of the state of the s |              |
| ▼ 10                                    |                                       |                                   |                                                                                                    |                                        |                                       |                                                                                                    |              |
| Input Volume PostDentalSurgenu-Jaha     |                                       |                                   |                                                                                                    |                                        | R                                     | S Am                                                                                                    |              |
| Models Models                           | · · · · · · · · · · · · · · · · · · · |                                   |                                                                                                    |                                        |                                       |                                                                                                    |              |
| - Create Multiple                       |                                       |                                   |                                                                                                    |                                        |                                       |                                                                                                    |              |
|                                         |                                       | 10 50                             |                                                                                                    | 3                                      |                                       | See Mark                                                                                                    |              |
| Model Name Skull<br>Generate All Models |                                       |                                   |                                                                                                    |                                        |                                       |                                                                                                    |              |
| Model Maker Parameters                  |                                       |                                   | "                                                                                                    |                                        | · · · · · · · · · · · · · · · · · · · | and a set                                                                                                    |              |
| Product Marker Furdification            |                                       | L: PostDentalSurgery-label (100%) | THERE BELLET                                                                                                    |                                        |                                       |                                                                                                    |              |
| ▶ Debug                                 |                                       | B: PostDentalSurgery              | Letetateta (5 m                                                                                                    |                                        | Z                                     | \`\`\``                                                                                                    |              |
|                                         |                                       | • Y + C                           |                                                                                                    | R: -89.500mm 🕒 🔓 🗰                     |                                       |                                                                                                    | A: -89,500mm |
|                                         |                                       |                                   |                                                                                                    |                                        |                                       |                                                                                                    |              |
|                                         |                                       |                                   |                                                                                                    | 10000                                  | AND ADDRESS OF BUILDING               | AND TRACKSON AND AND AND AND AND AND AND AND AND AN                                                                                                    |              |

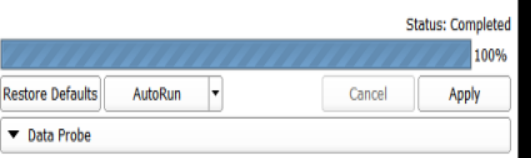

Show Zoomed Slice

L F B

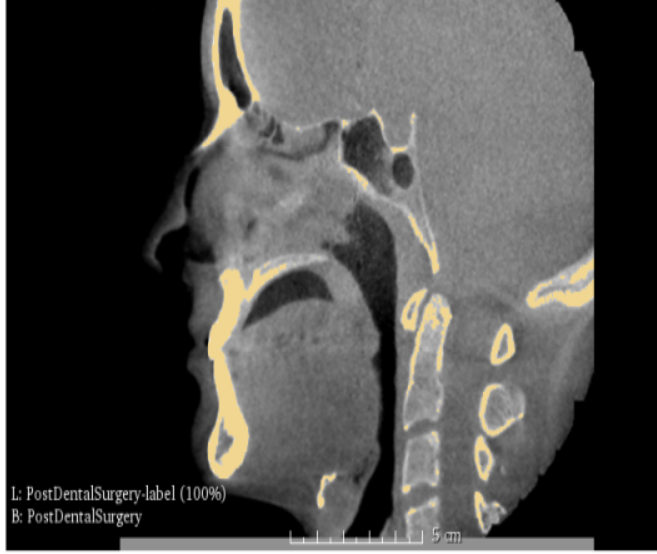

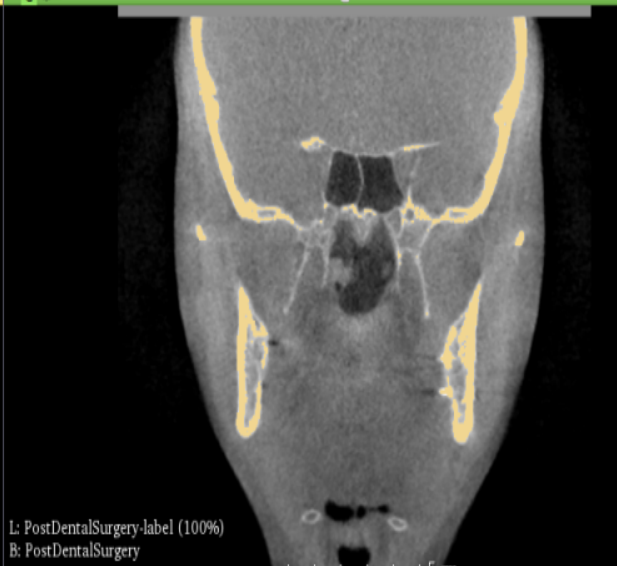

## Module: Models

- This module is used to load and adjust display parameters of loaded or generated 3D surface models.
  - Toggle model views on and off
  - display information about that model, like surface area (mm<sup>2</sup>), volume (mm<sup>3</sup>), number of points etc.
  - Adjust colour and opacity of 3D surface models.

#### Wiki Help Link

| Help & Acknowledgement                                                                                                    |             |                                                              |
|----------------------------------------------------------------------------------------------------|-------------|--------------------------------------------------------------|
| Include Fibers                                                                                                    | 🔍 Scroll to | Q 👹                                                          |
| <ul> <li>Scene</li> <li>hemispheric_white_matter</li> <li>left_eyeball</li> <li>optic_chiasm</li> <li>optic_nerve_L</li> <li>optic_nerve_R</li> <li>optic_tract_L</li> <li>optic_tract_R</li> <li>right_eyeball</li> <li>Skin</li> <li>skull_bone</li> <li>hemispheric_white_matter.vtk</li> <li>left_eyeball.vtk</li> <li>optic_nerve_L.vtk</li> <li>optic_nerve_L.vtk</li> <li>optic_nerve_R.vtk</li> <li>optic_tract_R.vtk</li> <li>optic_ract_R.vtk</li> <li>optic_tract_R.vtk</li> <li>skull_bone.vtk</li> </ul> |             | 1.00<br>1.00<br>1.00<br>1.00<br>1.00<br>1.00<br>1.00<br>1.00 |
| ▶ Information                                                                                                    |             |                                                              |
| ▶ Display                                                                                                    |             |                                                              |
| Clipping                                                                                                    |             |                                                              |

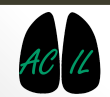

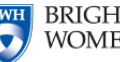

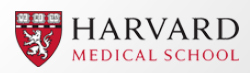

## Improving Model

- So we have generated a 3D model fairly quickly, but it is probably not perfect.
- Depending on your threshold range selection, you may have some or lots of scattered 'island' regions, and regions other than bone may have been selected.

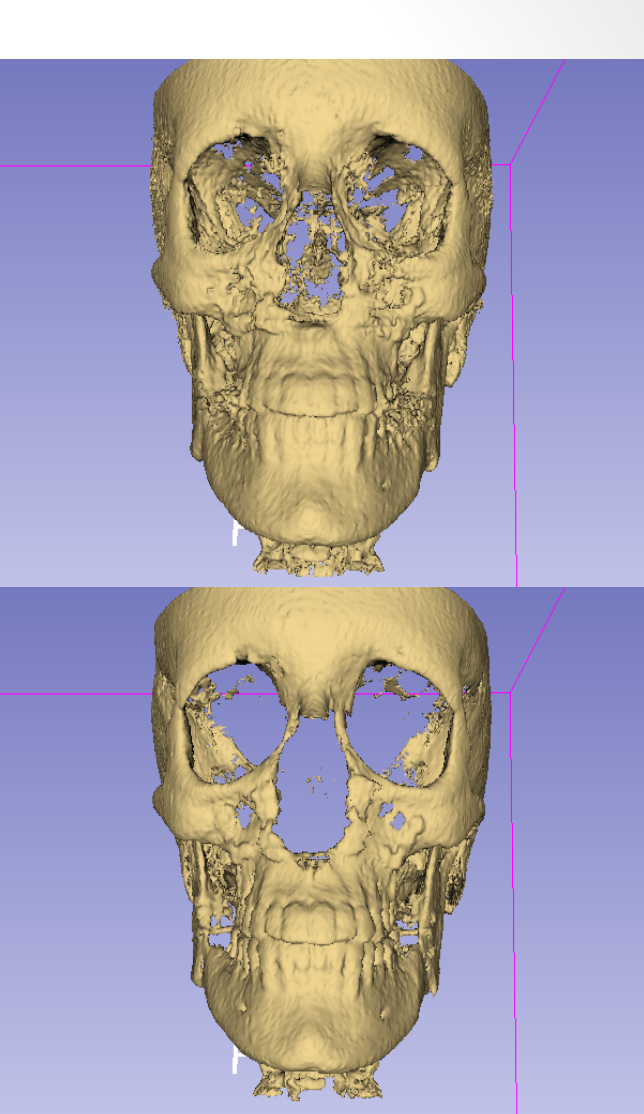

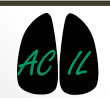

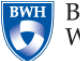

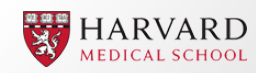

### Module: Data

- This module lists the objects of the current scene and permits general operations (such as search, rename, delete, move) on the MRML tree.
- It can also be used to create and edit transformation hierarchies.

#### Wiki Help Link

| Display & Modify Scene          |  |
|---------------------------------|--|
| · biblidy a mounty seene        |  |
| Nodes                           |  |
| E Scene                         |  |
| Default Scene Camera            |  |
| hemispheric white matter.vtk    |  |
| left_eyeball.vtk                |  |
| optic_chiasm.vtk                |  |
| optic_nerve_L.vtk               |  |
| optic_nerve_R.vtk               |  |
| optic_tract_L.vtk               |  |
| right eveball vtk               |  |
| Skin.vtk                        |  |
| skull_bone.vtk                  |  |
| grayscale                       |  |
| Default Scene Camera1           |  |
| SceneViewToplevelHierarchyNode1 |  |
| All Annotations1                |  |
| Master Scene View               |  |
|                                 |  |
|                                 |  |
|                                 |  |
| Scene Model: Transform          |  |
| Display MRML ID's               |  |
| Show Hidden nodes               |  |
|                                 |  |
| Filter:                         |  |

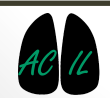

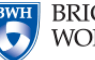

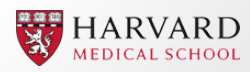

## Module: Subject Hierarchy

- This module acts as a central dataorganizing point in Slicer.
- The Subject Hierarchy module provides a nice and intuitive tree view of the loaded data. It acts as a convenient central organizing point for many of the operations that 3D Slicer and its extensions perform.

Wiki Help Link

| Node                             | •• 🍓     |
|----------------------------------|----------|
| Scene                            |          |
| 🖤 🚇 hemispheric_white_matter.vtk | *        |
| left_eyeball.vtk                 | *        |
| optic_chiasm.vtk                 | *        |
| optic_nerve_L.vtk                | *        |
| optic_nerve_R.vtk                | *        |
| optic_tract_L.vtk                | *        |
| optic_tract_R.vtk                | *        |
| right_eyeball.vtk                |          |
| Skin.vtk                         | *        |
|                                  | 20<br>20 |
| The Master Scope View            |          |
| Master Scene view                |          |
|                                  |          |
|                                  |          |
|                                  |          |
|                                  |          |
|                                  |          |
|                                  |          |
|                                  |          |
|                                  |          |
|                                  |          |

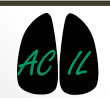

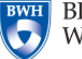

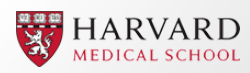

File formats

#### SAVING DATA

## Saving Data and Scene

- 3D Slicer provides a rich set of options for saving data. The "Save Data" panel is accessed through the File menu using File->Save.
- The user is given options to save the overall state of the program at a given time (MRML scene), as well as any other components, such as label maps, 3D models etc
- Users can select which components to save (checkboxes), the file format for each, and the directory in which it is saved.

#### Wiki Help Link

| ▲ Save Scene and Unsaved Data       |                    |                               |  |  |  |  |
|-------------------------------------|--------------------|-------------------------------|--|--|--|--|
| Show options                        |                    |                               |  |  |  |  |
| ✔ File Name                         | File Format        | Directory                     |  |  |  |  |
| ✔ 2015-06-11-Scene.mrml             | MRML Scene (.mrml) | L:/Program Files/Slicer 4.4.0 |  |  |  |  |
| ✔ CTChest.nrrd                      | NRRD (.nrrd)       | L:/Program Files/Slicer 4.4.0 |  |  |  |  |
| CTChest- bone label.nrrd            | NRRD (.nrrd)       | L:/Program Files/Slicer 4.4.0 |  |  |  |  |
| CTChest bone model.vtk              | Poly Data (.vtk)   | L:/Program Files/Slicer 4.4.0 |  |  |  |  |
| Change directory for selected files |                    |                               |  |  |  |  |

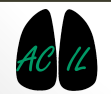

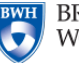

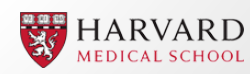

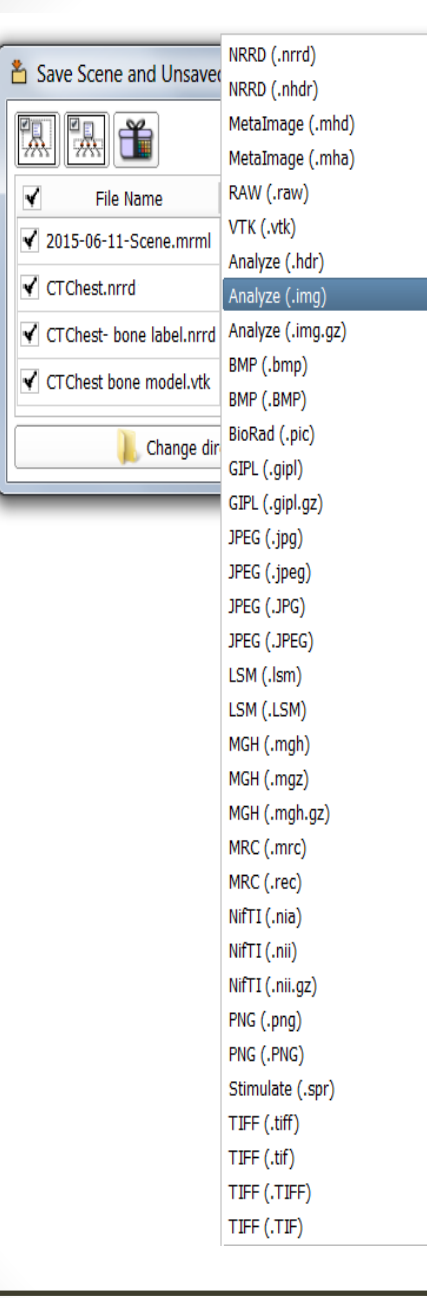

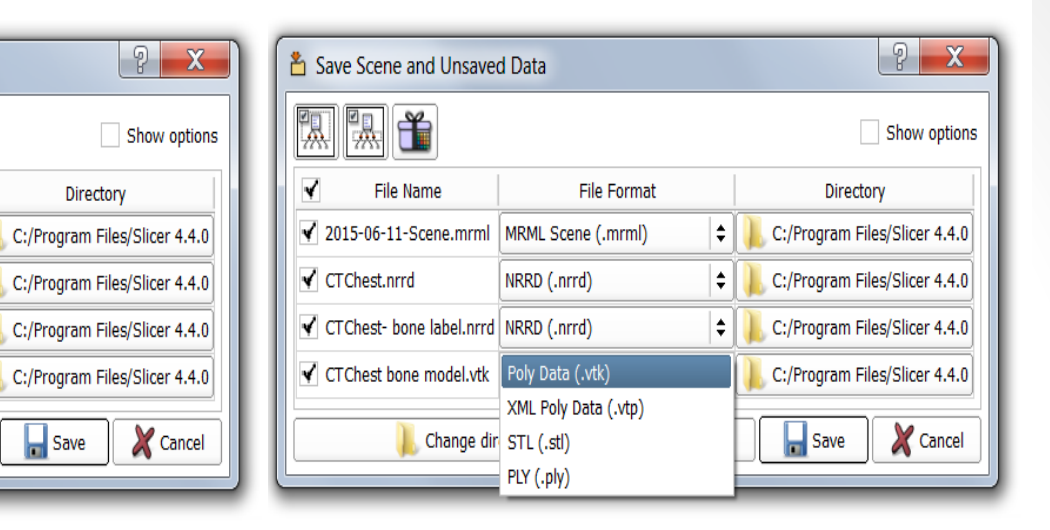

Different file formats can be selected for different components.

Some file types are more 'lossy' than others, i.e. they may not contain all of the original metadata.

e.g. Can change model to .stl format, a widely compatible file type.

(STL files describe only the surface geometry of a three-dimensional object without any representation of color, texture or other common CAD model attributes. STL coordinates must be positive numbers, there is no scale information, and the units are arbitrary)

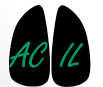

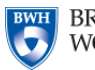

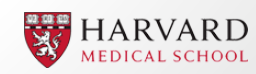

## Typical file organisation structure

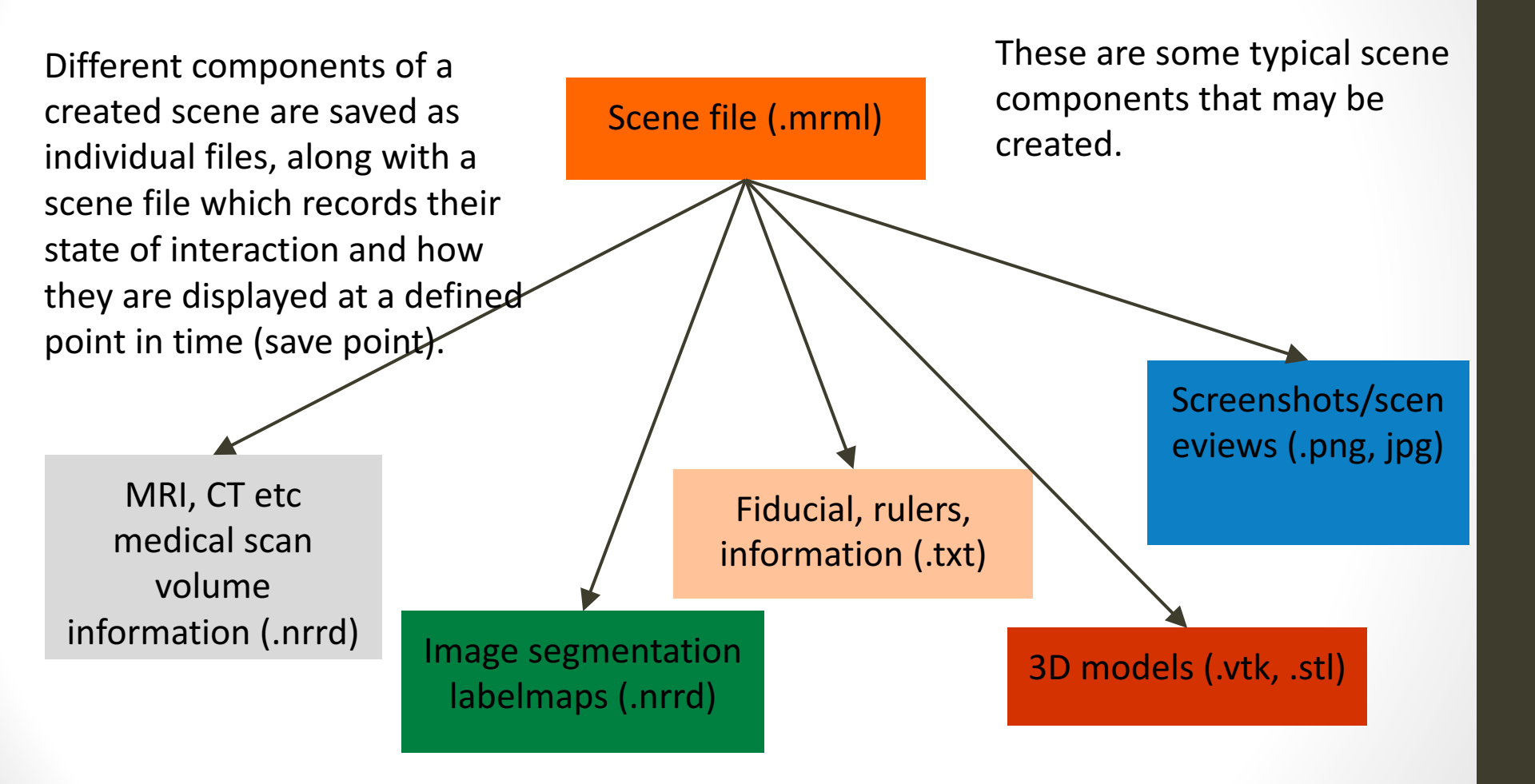

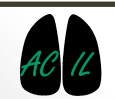

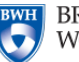

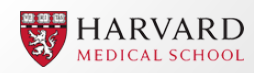

## **Overview of Key File Formats**

- .mrml Medical Reality Markup Language. A 3D Slicer scene description file. Contains scene metadata and stores references to 3D datasets and scene properties to reconstruct a 3D scene.
- .mrb an archive file that contains all data for loading into Slicer. Like a .zip file.
- .dcm DICOM. A standardised file format for the storage of medical scan data such as MRIs, CTs etc. DICOM files contain medical scan data as well as patient identification information.
   .nrrd - Nearly Raw Raster Data. Encodes n-dimensional raster data. Supports scientific visualization and image processing applications.
- **.stl** *STereoLithography.* Describes the surface geometry of a 3D object with no information regarding colour, texture etc. A standard file type used by most additive manufacturing systems including 3D printing. The model surface is triangulated.
- .vtk Visualisation ToolKit. Binary 3D data format used by a software system for image processing, 3D graphics, volume rendering and visualization.
- .txt Plain Text File. Comprised of plain text that is human-readable as well as software readable.
- .csv Comma Separated Value. Stores tabular data in plain text. Commas separate entries.
- .tiff, .bmp, .jpg, .png Commonly used file formats for storing raster graphics images.

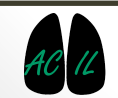

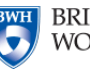

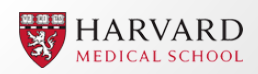

## All Supported File Types

3D Slicer reads and writes to a wide range of file formats, a list of which can be found <u>here</u>.

- Scenes: .mrml, .mrb, .zip, .xml, xcat, .xar
- Rastor Images (2D and 3D): .dcm, .nrrd, .nhdr, .mhd, .mha, .vtk, .hdr, .img, .img.gz, .nia, .nii, .nii.gz, .bmp, .pic, .mask, .gipl .gipl.gz, .jpg, .jpeg, .lsm, .png, .spr, .tif, .tiff, .mgz, .mrc, .rec
- Models: .vtk, .vtp, .stl, .obj, .orig, .inflated, .sphere, .white, .smoothwm, .pial, .g, .byu
- Fiducials: .fcsv, .txt
- Rulers: .acsv, .txt
- Transforms: .tfm, .txt, .mat, .nrrd, .nhdr, .mha, .mhd, .nii, .nii.gz
- Transfer Functions: .vp, .txt
- Lookup tables: .txt, .ctbl
- Double Arrays: .mcsv, .txt

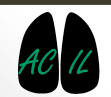

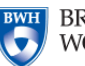

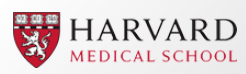

## Saving Data and Scene

"Many file formats are 'lossy' when it comes to saving and restoring image orientation metadata. For example, Analyze format cannot store all image orientations and .vtk format for images does not store orientation information at all. When exporting data to a new format, please reload the data to ensure the correct data has been saved. In general, NRRD, NIFTI, and Meta formats preserve exported information. All meta-information other than image content and image orientation (such as patient name, acquisition-related details) is lost when the image loaded from DICOM is saved into any of the non-DICOM formats!"

- SavingData Wiki Page

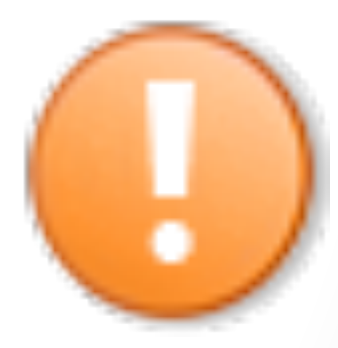

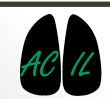

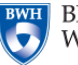

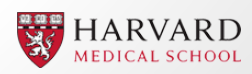